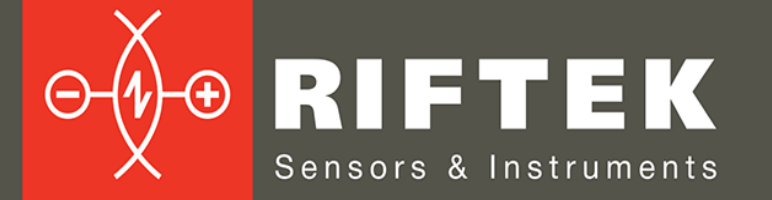

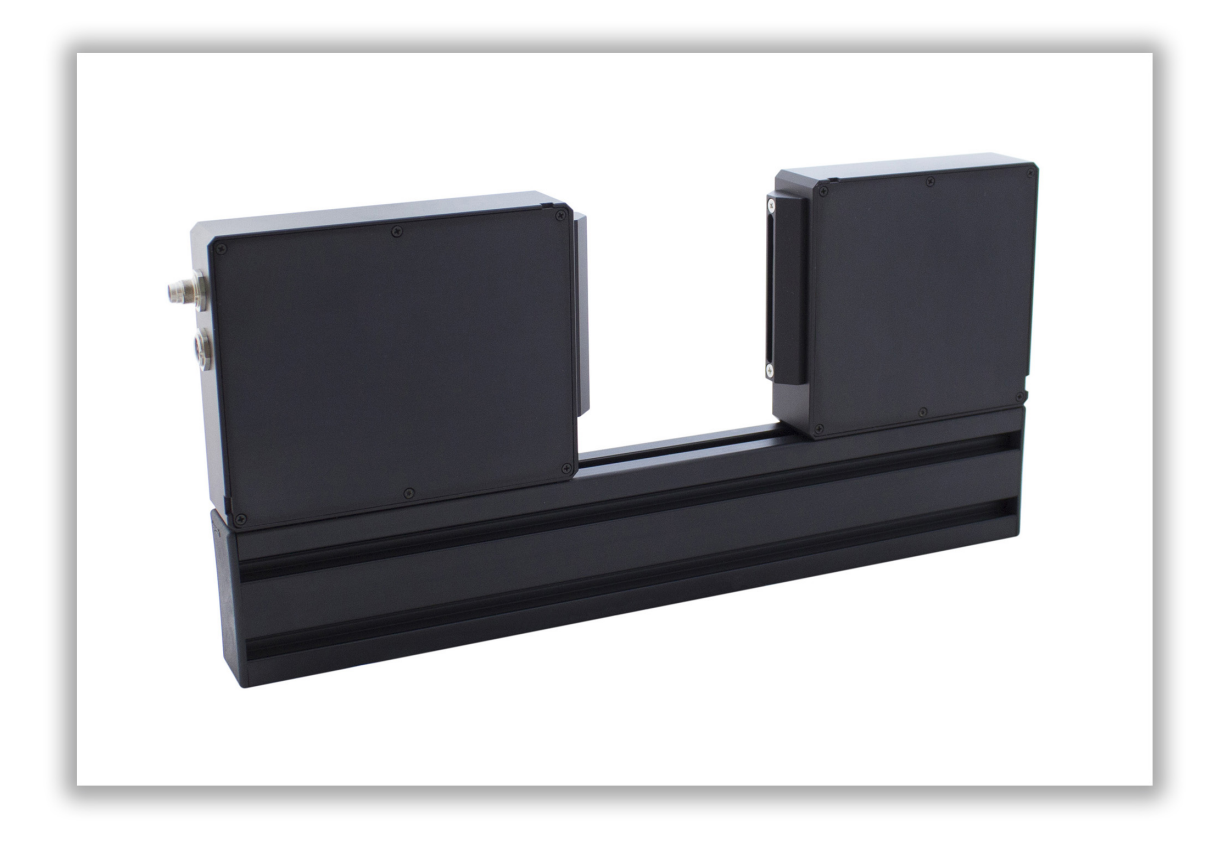

# **OPTICAL MICROMETER**

# **RF651 Series**

**User's manual** 

Certified according to ISO 9001:2015

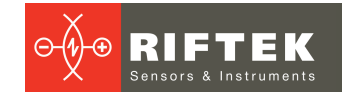

## Contents

| 1. Safet                   | y precautions                                  | 4         |
|----------------------------|------------------------------------------------|-----------|
| 2. CE c                    | ompliance                                      | 4         |
| 3. Lase                    | r safety                                       | 4         |
| 4. Gene                    | eral information                               | 4         |
| 5. Basic                   | c technical data                               | 5         |
| 6. Exam                    | ple of item designation when ordering          | 5         |
| 7. Struc                   | ture and operating principle                   | 6         |
| 8. Optio                   | ons for use of the device                      | 7         |
| 8.1. (                     | Dne-coordinate systems                         | . 7       |
| 8.2. N                     | /lulti-axis systems                            | . 7       |
| 9. Dime                    | ensions and mounting                           | 8         |
| 10. Con                    |                                                | 9         |
| 10.1.                      | Micrometers without Ethernet interface         | . 9       |
| 10.2.                      | Micrometers with Ethernet interface            | . 9       |
| 11. Con                    | figuration parameters                          | 10        |
| 11.1.                      | Parameter of synchronization                   | 10        |
| 11.2.                      | Sampling period                                | 10        |
| 11.3.                      | Method of results averaging                    | 10        |
| 11.4.                      | Number of averaged values                      | 11        |
| 11.5.                      | Measurement modes                              | 11        |
| 11.6.                      | Borders and polarity                           | 11        |
| 11.7.                      | Numbers of borders under control               | 12        |
| 11.8.                      | Nominal value and tolerances                   | 12        |
| 12. Des                    | Cription of RS232 and RS485 interfaces         | 12        |
| 12.1.                      | RS232 port                                     | 12        |
| 12.2.                      | RS485 port                                     | 12        |
| 12.3.                      | Modes of data transfer                         | 12        |
| 12.4.                      | Configuration parameters                       | 12        |
| 12.4.                      | 1. Rate of data transfer through a serial port | 12        |
| 12.4.2                     | 2. Net address                                 | 12        |
| 12.4.3                     | 3. Factory parameters table                    | 13        |
| 12.5.                      | Interracing protocol                           | 13        |
| 12.5.                      | Senai data transmission format                 | 13        |
| 12.5.                      | 2. Communication sessions types                | 13        |
| 12.5.                      | 3. Request                                     | 13        |
| 12.3.4                     | 4. IVIESSAGE, IVISG                            | 13        |
| 12.3.                      | 5. ANSwel                                      | 14<br>1 / |
| 12.0.0                     | 0. Data Stiedill                               | 14<br>1 / |
| 12.U.                      | 7. Request codes and list of parameters        | 14        |
| 10. Ana<br>12.1            | Medee of data trapefor                         | 14        |
| 12.1.                      | Current output 4 20 m A                        | 14        |
| 13.2.                      | Voltago output 0 10 V                          | 14        |
| 13.3.                      | Configuration parameters                       | 10<br>15  |
| 13. <del>4</del> .<br>13.4 | 1 Dange of the appled output                   | 15        |
| 13.4.                      | Logical outputs aporation mode                 | 15        |
| 14 Dog                     | Logical outputs operation mode                 | 10        |
| 1/1 1                      | Request codes                                  | 10        |
| 14.1.<br>1/1 0             | list of parameters                             | 10        |
| 1/1 Q                      | Factory parameters by default                  | 10        |
| 14 A                       | Examples of setting the measurement mode       | 10        |
| 1/ 5                       | Examples of setting the measurement mode       | 1∂<br>2∩  |
| i <del>-1</del> .0.        |                                                | 20        |

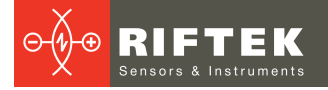

| 15. Ethernet packet                               |       |
|---------------------------------------------------|-------|
| 16. Parameterization program                      |       |
| 16.1. Function                                    |       |
| 16.2. Obtaining connection to micrometer          |       |
| 16.3. Setting and saving parameters of the micron | 1eter |
| 16.4. Setting the measurement modes               |       |
| 17. Working with micrometer                       |       |
| 18. Examples of stream setting                    |       |
| 18.1. Data transfer by request                    |       |
| 18.2. Synchronous data transfer                   |       |
| 18.3. Setting the logical outputs                 |       |
| 19. RF65X-SDK                                     |       |
| 20. Warranty policy                               |       |
| 21. Distributors                                  |       |
|                                                   |       |

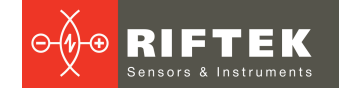

## 1. Safety precautions

- Use supply voltage and interfaces indicated in the sensor specifications.
- In connection/disconnection of cables, the micrometer power must be switched off.
- Do not use micrometers in locations close to powerful light sources.
- To obtain stable results, wait about 20 minutes after micrometer activation to achieve uniform micrometer warm-up.

## 2. CE compliance

The micrometers have been developed for use in industry and meet the requirements of the following Directives:

- EU directive 2014/30/EU. Electromagnetic compatibility (EMC).
- EU directive 2011/65/EU, "RoHS" category 9.

## 3. Laser safety

The micrometers make use of a LED. The micrometers belong to the 1 laser safety class.

The following safety measures should be taken while operating the micrometer:

- Avoid staring into the emitter during a prolonged time period.
- Do not disassemble the micrometer.

## 4. General information

The micrometers are intended for non-contact measuring and checking of diameters, gaps, displacement/position of the edges of objects.

The series includes 4 models with the measurement range from 25 to 100 mm.

## 5. Basic technical data

| RF651-                                       | 25                                                                                    | 50          | 75           | 100  |  |  |  |
|----------------------------------------------|---------------------------------------------------------------------------------------|-------------|--------------|------|--|--|--|
| Measurement range, mm                        | 25                                                                                    | 50          | 75           | 100  |  |  |  |
| Minimum size of the object <sup>1</sup> , mm | 0.5                                                                                   | 1           | 1.5          | 2    |  |  |  |
| Accuracy², μm                                | ±5                                                                                    | ±10         | ±15          | ±20  |  |  |  |
| Repeatability <sup>3</sup> , µm              | 1                                                                                     | 2           | 3            | 5    |  |  |  |
| Maximum scanning frequency, Hz               | 2000                                                                                  | 2000        | 2000         | 2000 |  |  |  |
| Maximum update frequency, Hz                 | 500                                                                                   | 500         | 500          | 500  |  |  |  |
| Light source                                 |                                                                                       | LI          | ED           |      |  |  |  |
| Laser safety class                           |                                                                                       | 1 (IEC/EN 6 | 0825-1:2014) |      |  |  |  |
| Output interface                             | •                                                                                     |             |              |      |  |  |  |
| Digital                                      | RS232 (max 921.6 kbit/s) or RS485 (max 921.6 kbit/s)<br>or Ethernet & (RS32 or RS485) |             |              |      |  |  |  |
| Analog                                       | 420 mA (load ≤ 500 Ohm) or 010 V                                                      |             |              |      |  |  |  |
| Synchronization input, V                     | 2.4 – 5 (CMOS, TTL)                                                                   |             |              |      |  |  |  |
| Logic output                                 | three outputs, NPN: 100 mA max; 40 V max                                              |             |              |      |  |  |  |
| Power supply, V                              | 24 (936)                                                                              |             |              |      |  |  |  |
| Power consumption, W                         | from 1.5 to 2                                                                         |             |              |      |  |  |  |
| Environment resistance:                      |                                                                                       |             |              |      |  |  |  |
| Enclosure rating                             | IP67                                                                                  |             |              |      |  |  |  |
| Vibration                                    | 20 g / 101000 Hz, 6 hours for each of XYZ axes                                        |             |              |      |  |  |  |
| Shock                                        | 30 g / 6 ms                                                                           |             |              |      |  |  |  |
| Operation temperature, °C                    | -10+60                                                                                |             |              |      |  |  |  |
| Relative humidity, %                         | 5-95 (no condensation)                                                                |             |              |      |  |  |  |
| Housing material                             |                                                                                       | alum        | inum         |      |  |  |  |
| Weight (without cable), gram                 | 600                                                                                   | 2000        | 2600         | 4000 |  |  |  |

1. When the base distance is equal to the measurement range.

2. Specified for controlling the border position of the "knife" type, when the distance between the transmitter and the receiver is equal to the double measurement range.

3. When the "Averaging" parameter is equal to 127.

## 6. Example of item designation when ordering

#### RF651-X/L-SERIAL-ANALOG-LOUT-IN-AL-CC-M-AK

| Symbol  | Description                                                                                                    |
|---------|----------------------------------------------------------------------------------------------------|
| Х       | Measurement range, mm                                                                                                    |
| L       | The distance between the transmitter and receiver housings, fixed on the beam, mm                                             |
| SERIAL  | The type of serial interface: RS232 - 232 or RS485 - 485 or<br>(Ethernet and RS232) – 232-ET or (Ethernet and RS485) – 485-ET |
| ANALOG* | Attribute showing the presence of 420 mA (I) or 010 V (U)                                                                     |
| LOUT*   | Attribute showing the presence of logical outputs                                                                             |
| IN      | Trigger input (input of synchronization) presence                                                                             |
| AL      | AL input                                                                                                    |
| CC      | Cable connector                                                                                                    |
| Μ       | Cable length, m                                                                                                    |
| AK      | Micrometer with protect air knife for windows                                                                                 |

\* It is possible to order modifications only with the logical output or with the analog output.

**Example**: RF651-25/50-232-I-IN-CC-3 – measurement range - 25 mm, distance between transmitter and receiver - 50 mm, RS232 serial port, 4...20 mA analog output, trigger input, cable connector, 3 m cable length.

Modifications:

| Model                                            | Parameters                                                                                                    |
|--------------------------------------------------|----------------------------------------------------------------------------------------------------|
| RF651-25/L-SERIAL-ANALOG-LOUT-IN-<br>AL-CC-M-AK  | L – 50 mm100 mm (large base on request)<br>SERIAL – 232, 485, 232-ET, 485-ET<br>ANALOG – no, I, U<br>LOUT – no, LOUT<br>IN – no, IN<br>AL – no, AL<br>CC – CC<br>M – 0.1 m10 m<br>AK – no, AK |
| RF651-50/L-SERIAL-ANALOG-LOUT-IN-<br>AL-CC-M-AK  | L – 50 mm150 mm (large base on request)<br>SERIAL – 232, 485, 232-ET, 485-ET<br>ANALOG – no, I, U<br>LOUT – no, LOUT<br>IN – no, IN<br>AL – no, AL<br>CC – CC<br>M – 0.1 m10 m<br>AK – no, AK |
| RF651-75/L-SERIAL-ANALOG-LOUT-IN-<br>AL-CC-M-AK  | L – 50 mm225 mm (large base on request)<br>SERIAL – 232, 485, 232-ET, 485-ET<br>ANALOG – no, I, U<br>LOUT – no, LOUT<br>IN – no, IN<br>AL – no, AL<br>CC – CC<br>M – 0.1 m10 m<br>AK – no, AK |
| RF651-100/L-SERIAL-ANALOG-LOUT-IN-<br>AL-CC-M-AK | L – 50 mm300 mm (large base on request)<br>SERIAL – 232, 485, 232-ET, 485-ET<br>ANALOG – no, I, U<br>LOUT – no, LOUT<br>IN – no, IN<br>AL – no, AL<br>CC – CC<br>M – 0.1 m10 m<br>AK – no, AK |

## 7. Structure and operating principle

The micrometer operation is based on the so-called 'shadow' principle, Fig.1. The micrometer consists of two blocks – transmitter and receiver. Radiation of a semiconductor laser or LED 1 is collimated by a lens 2. With an object placed in the collimated beam region, shadow image formed is scanned with a CCD photo-detector array 3. A processor 4 calculates the position (size) of the object from the position of shadow border (borders).

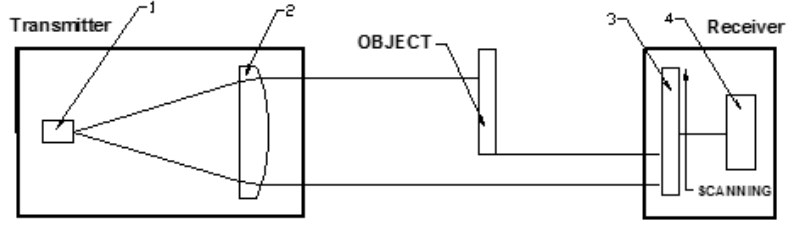

## 8. Options for use of the device

## 8.1. One-coordinate systems

Ways of using the micrometer for gauging of technological objects are shown in Figure 2. Figure 2.1 – measuring of the edge position; Figure 2.2. – measuring of size or position; Figure 2.3. – measuring of the gap value or position; Figure 2.4. – measuring of internal or external dimension; Figure 2.5. – measuring of the size or position of large-size objects.

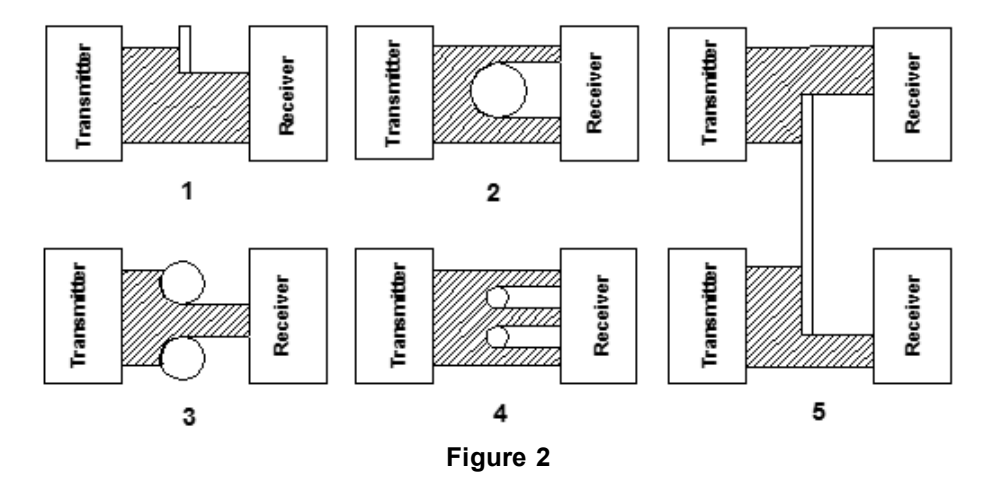

## 8.2. Multi-axis systems

Delivery of multi-axis measurement system (measured in several sections) is possible. Examples of the 2D and 3D coordinate systems are shown in Figures 3.1 and 3.2, respectively. An example of item designation when ordering 2D coordinate systems - RF651XY-X/L..., for systems with more axes - RF651.N-X/L..., where N is a number of coordinates in the system.

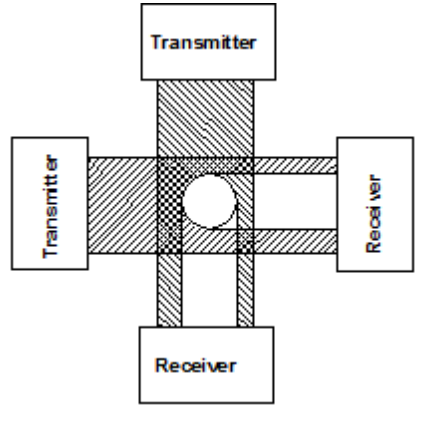

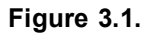

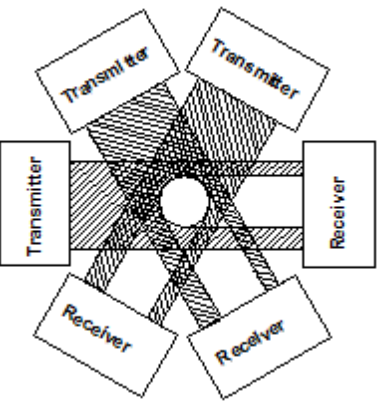

Figure 3.2.

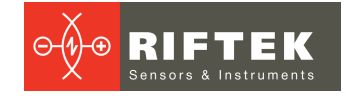

## 9. Dimensions and mounting

Overall and mounting dimensions of micrometers are shown in Figure 4.

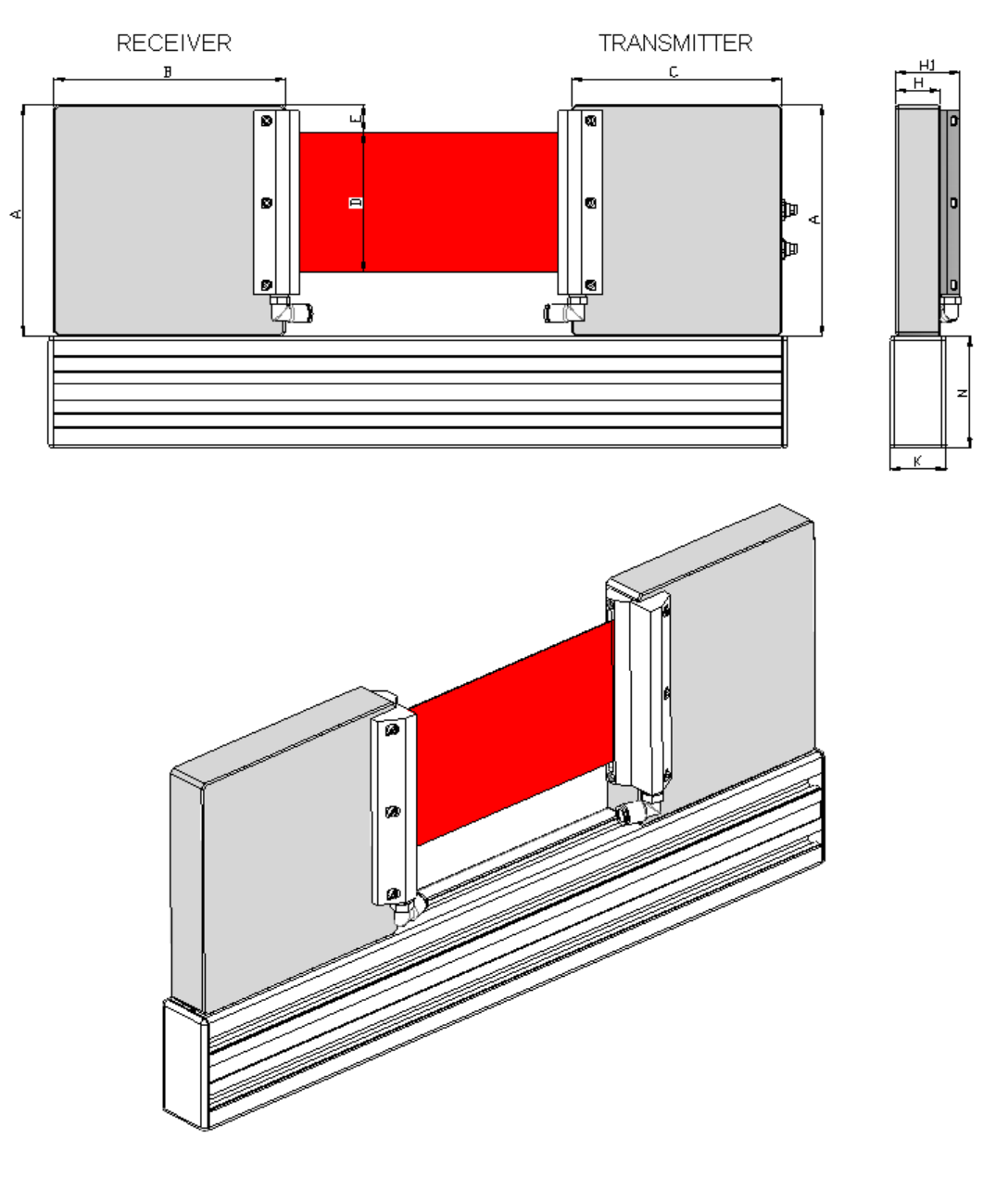

|           | A, mm | B, mm | C, mm | D, mm | E, mm | H, mm | H1, mm | K, mm | N, mm | K, mm | N, mm |
|-----------|-------|-------|-------|-------|-------|-------|--------|-------|-------|-------|-------|
| RF651-25  | 51    | 139   | 62    | 25    | 13    | 28    | 42.5   | 30    | 30    | 30    | 30    |
| RF651-50  | 91    | 120   | 134   | 50    | 20    | 31    | 45.5   | 40    | 80    | 30    | 60    |
| RF651-75  | 128   | 132   | 132   | 75    | 15    | 31    | 45.5   | 40    | 80    | 40    | 80    |
| RF651-100 | 165   | 165   | 150   | 100   | 20    | 31    | 45.5   | 40    | 80    | 40    | 80    |

Figure 4

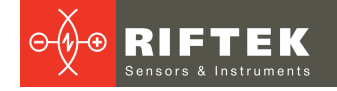

## 10. Connection

Micrometers are equipped with cable connectors (CC option). Micrometers with the Ethernet interface contain two connectors.

## 10.1. Micrometers without Ethernet interface

Micrometers are equipped with Binder 702-8 connector. The connector location and pin numbers are shown in Figure 5.

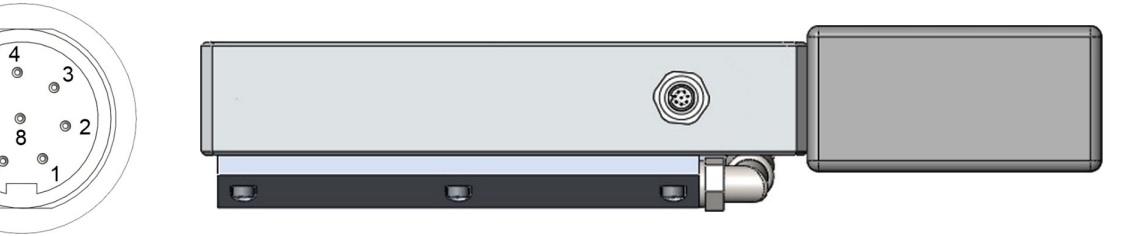

Figure 5

Designation of contacts is given in the table below:

| Model of Micrometer          | Pin Number | Assignment               |
|------------------------------|------------|--------------------------|
| 232 - U/I(LOUT) - IN-AL - CC | 1          | IN                       |
|                              | 2          | Gnd (power supply)       |
|                              | 3          | TXD                      |
|                              | 4          | RXD                      |
|                              | 5          | Gnd (common for signals) |
|                              | 6          | AL (LOUT_max)            |
|                              | 7          | U/I (LOUT_min)           |
|                              | 8          | U+ (power supply)        |
| 485 - U/I(LOUT) - IN-AL - CC | 1          | IN                       |
|                              | 2          | Gnd (power supply)       |
|                              | 3          | DATA+                    |
|                              | 4          | DATA-                    |
|                              | 5          | Gnd (common for signals) |
|                              | 6          | AL (LOUT_max)            |
|                              | 7          | U/I (LOUT_min)           |
|                              | 8          | U+ (power supply)        |

## 10.2. Micrometers with Ethernet interface

Micrometers contain an additional Binder 712-4 connector. The connector location and pin numbers are shown in Figure 6.

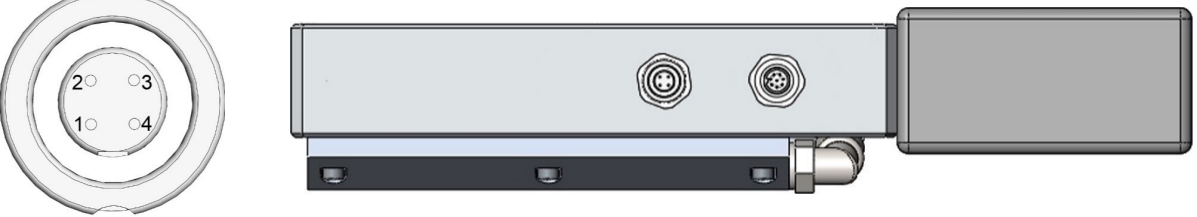

Figure 6

Designation of contacts is given in the table below:

| Model of Micrometer | Pin Number | Assignment |
|---------------------|------------|------------|
| ET                  | 1          | TX+        |
|                     | 2          | TX-        |
|                     | 3          | RX+        |
|                     | 4          | RX-        |

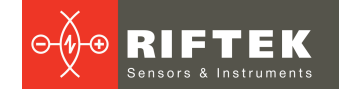

## 11. Configuration parameters

The nature of operation of the micrometer depends on its configuration parameters (operation modes), which can be changed only by transmission of commands through serial port RS232 or RS485. The basic parameters are as follows:

### 11.1. Parameter of synchronization

This parameter specifies one of the three result sampling options in the case where the micrometer works in the data stream mode:

- Asynchronous Transmission
- Synchronous transmission, Time sampling;
- Synchronous transmission, Trigger sampling.

With <u>Asynchronous Transmission</u> selected, the micrometer automatically transmits the measurement result via serial interface as it is ready.

With <u>Time Sampling</u> selected, the micrometer automatically transmits the measurement result via serial interface in accordance with selected time interval (sampling period).

With <u>Trigger sampling</u> selected, the micrometer transmits the measurement result when external synchronization input (IN input of the micrometer) is switched and taking the division factor set into account.

Note. The mode of operation of each of the interfaces can be set independently.

## 11.2. Sampling period

If the Time Sampling mode is selected, the 'sampling period' parameter determines the time interval in which the micrometer will automatically transmit the measurement result. The time interval value is set in increments of 0.1 ms. For example, for the parameter value equal to 100, data are transmitted through bit-serial interface with a period of 0,1\*100 = 10 ms.

If the Trigger Sampling mode is selected, the 'sampling period' parameter determines the division factor for the external synchronization input. For example, for the parameter value equal to 100, data are transmitted through bit-serial interface when each 100th synchronizing pulse arrives at IN input of the sensor.

**Note 1.** It should be noted that the 'sampling mode' and 'sampling period' parameters control only the transmission of data. The micrometer operation algorithm is so built that measurements are taken at a maximum possible rate determined by the integration time period, the measurement results is sent to buffer and stored therein until a new result arrives. The above-mentioned parameters determine the method of the readout of the result form the buffer.

**Note 2**. If the bit-serial interface is used to receive the result, the time required for data transmission at selected data transmission rate should be taken into account in the case where small sampling period intervals are used. If the transmission time exceeds the sampling period, it is this time that will determine the data transmission rate.

**Note 3**. It should be taken into account that micrometers differ in variation of parameters of the internal generator, and this affects the accuracy of time sampling period.

### 11.3. Method of results averaging

The averaging can operate in three modes:

- Off, no averaging
- Averaging over a number of results
- Averaging over the measurement time (5 ms)

When averaging over a number of results is selected, sliding average is calculated. The use of averaging makes it possible to reduce the output noise and increase the micrometer resolution.

## 11.4. Number of averaged values

This parameter specifies the number of source results to be averaged for deriving the output value.

Averaging over a number of results does not affect the data update in the micrometer output buffer.

Note. The maximum value is 127.

### 11.5. Measurement modes

The micrometer can operate in the following modes:

- Measurement of the position of one border (knife).
- The distance between borders A and B (measuring the size of the object or hole). Result = B - A.
- The position of the object (its center). Result = (B + A) / 2.
- Detection of the first two borders in the measurement range. The position of these borders is transferred. This mode is used for turning products (<u>https://www.youtube.com/watch?time\_continue=70&v=4BB9Z9b3OM8</u>).
- Measurement of glass tubes. Detection of the first border and the last border, and calculation of the distance between them.
- Detection of all borders in the measurement range. The number of detected borders and their position are transferred. The maximum number of borders: 64 (for UART interface) and 7 (for Ethernet interface).
- Measurement of thin films. Detection of the film edge and calculation.

In addition, since it is possible to set the polarity and the border numbers, you can measure objects with a more complex shape.

### 11.6. Borders and polarity

The border means "light-shadow' transition or "shadow-light" transition which forms a shadow image of the object (Fig. 7). Measurement is only conducted in the case where the number of borders detected by micrometer corresponds to a given parameter. The polarity is the "light-shadow' transition or "shadow-light" transition. Borders can be set with the same polarity and with the different polarity.

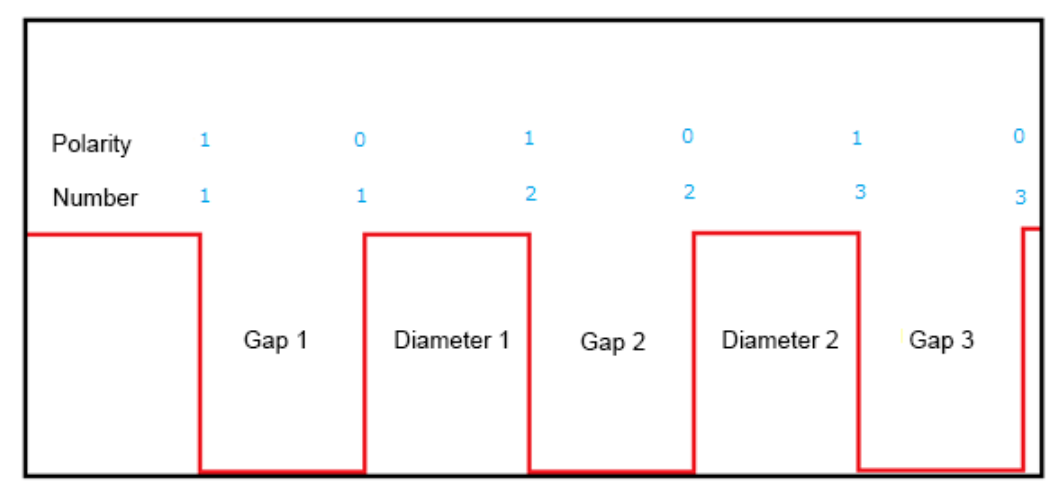

| Fi | qure | 7 |
|----|------|---|
|    | 3    |   |

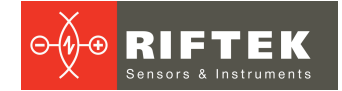

## **11.7.** Numbers of borders under control

The measurement domain can include up to 128 borders, however, measurements can be made in relation to any two borders (hereinafter – borders A and B), whose numbers are specified by this parameter. Border numbers are counted in the direction of scanning. Direction of scanning is indicated on the body of receiver.

### 11.8. Nominal value and tolerances

The nominal value (dimension or position) can be transmitted as a parameter or preset by teaching. In the course of measurement, the micrometer controls sizes going beyond the permissible limits. Value of tolerances can be transmitted as parameters.

## 12. Description of RS232 and RS485 interfaces

### 12.1. RS232 port

The RS232 port ensures a "point-to-point" connection and allows the sensor to be connected directly to RS232 port of a computer or controller.

### 12.2. RS485 port

In accordance with the protocol accepted and hardware capability, the RS485 port makes it possible to connect micrometers to one data collection unit by a common bus circuit.

### 12.3. Modes of data transfer

Through these serial interfaces measurement data can be obtained by three methods:

- by single requests (inquiries);
- by automatic asynchronous data stream (results are transmitted as they become available);
- by automatic synchronous data stream (time sampling or trigger sampling).

### **12.4.** Configuration parameters

#### 12.4.1. Rate of data transfer through a serial port

This parameter defines the rate of data transmission via the bit-serial interface in increments of 2400 bit/s. For example, the parameter value equal to 4 gives the transmission rate of  $2400^*4 = 9600$  bit/s.

Note. The maximum transmission rate for RS232/RS485 interfaces is 921,6 kbit/s.

#### 12.4.2. Net address

This parameter defines the network address of the micrometer equipped with RS485 interface.

**Note**. Network data communications protocol assumes the presence of 'master' in the net, which can be a computer or other information-gathering device, and from 1 to 127 'slaves' (RF65x Series micrometers) which support the protocol.

Each 'slave' is assigned a unique network identification code – a device address. The address is used to form requests or inquiries all over the net. Each slave receives inquiries containing its unique address as well as '0' address which is broadcast-oriented and can be used for formation of generic commands, for example, for simultaneous latching of values of all sensors and for working with only one sensor (with both RS232 port and RS485 port).

### 12.4.3. Factory parameters table

| Parameter             | Value   |
|-----------------------|---------|
| Baud rate             | 115200  |
| Net address           | 1       |
| Mode of data transfer | request |

## 12.5. Interfacing protocol

## 3 1

## 12.5.1. Serial data transmission format

Data message has the following format:

| 1 start-bit | 8 data bits | 1 odd bit | 1 stop-bit |
|-------------|-------------|-----------|------------|
|             |             |           |            |

#### 12.5.2. Communication sessions types

The communication protocol is formed by communication sessions, which are only initiated by the 'master' (PC, controller). There are two kinds of sessions with the following structure:

- 1) "request", ["message"] ["answer"], square brackets include optional elements
- 2) "request" "data stream" ["request"]

#### 12.5.3. Request

'Request' (INC) is a two-byte message, which fully controls the communication session. The 'request' message is the only one of all messages in a session where most significant bit is set at 0, therefore, it serves to synchronize the beginning of the session. In addition, it contains the device address (ADR), code of request (COD) and, optionally, the message [MSG].

'Request' format:

|           | Byte 0   | Byte 1           |           |          |  | yte 1   | [ Bytes 2N ] |
|-----------|----------|------------------|-----------|----------|--|---------|--------------|
| INC0(7:0) |          |                  | INC1(7:0) |          |  | C1(7:0) | MSG          |
| 0         | ADR(6:0) | 1 0 0 0 COD(3:0) |           | COD(3:0) |  |         |              |

#### 12.5.4. Message, MSG

'Message' is a data burst that can be transmitted by 'master' in the course of the session.

All messages with a 'message' burst contain 1 in the most significant digit. Data in a message are transferred in tetrads. When byte is transmitted, lower tetrad goes first, and then follows higher tetrad. When multi-byte values are transferred, the transmission begins with lower byte.

The format of two 'message' data bursts for transmission of byte DAT(7:0):

|        | DAT(7:0) |   |   |          |   |   |   |   |          |
|--------|----------|---|---|----------|---|---|---|---|----------|
| Byte 0 |          |   |   | Byte 1   |   |   |   |   |          |
| 1      | 0        | 0 | 0 | DAT(3:0) | 1 | 0 | 0 | 0 | DAT(7:4) |

#### 12.5.5. Answer

'Answer' is data burst that can be transmitted by 'slave' in the course of the session. All messages with a message burst contain 1 in the most significant digit. Data in a message are transferred in tetrads. When byte is transmitted, lower tetrad goes first, and then follows higher tetrad. When multi-byte values are transferred, the transmission begins with lower byte.

When 'answer' is transmitted, the message contains:

- SB-bit, characterizes the updating of the result. If SB is equal to '1', this means that the sensor has updated the measurement result in the buffer. If SB is equal to '0', then non-updated result has been transmitted (see. Note 1, p.<u>11.2.</u>). When transmitting parameters, SB=0;
- two additional bits of cyclic binary batch counter (CNT). Bit values in the batch counter are identical for all sendings of one batch. The value of batch counter is incremented by the sending of each burst and is used for formation (assembly) of batches or bursts as well as for control of batch losses in receiving data streams. The format of two 'answer' data bursts for transmission of byte DAT(7:0):

| DAT(7:0)               |  |  |  |        |    |          |          |  |
|------------------------|--|--|--|--------|----|----------|----------|--|
| Byte 0                 |  |  |  | Byte 1 |    |          |          |  |
| 1 SB CNT(1:0) DAT(3:0) |  |  |  | 1      | SB | CNT(1:0) | DAT(7:4) |  |

#### 12.5.6. Data stream

'Data stream' is an infinite sequence of data bursts or batches transmitted from 'slave' to 'master', which can be interrupted by a new request. In transmission of 'data stream', one of the 'slaves' fully holds the data transfer channel, therefore, when 'master' produces any new request sent to any address, data streaming process is stopped. In addition, there is a special request to stop data streaming.

#### 12.5.7. Request codes and list of parameters

Request codes and list of parameters are presented in Chapter <u>14</u>.

## **13.** Analog and logical outputs

### 13.1. Modes of data transfer

Analog outputs can be in one of the following modes:

- No transmission.
- Automatic asynchronous data stream (results are transmitted as they become available)
- Automatic synchronous data stream (time sampling or trigger sampling)

### 13.2. Current output 4...20 mA

The connection scheme is shown in Figure 8. The value of load resistor should not be greater than 500 Ohm. To reduce noise, it is recommended to install RC filter before the measuring instrument. The filter capacitor value is indicated for maximum sampling frequency of the micrometer (2 kHz) and this value increases in proportion to the frequency reduction.

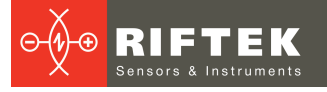

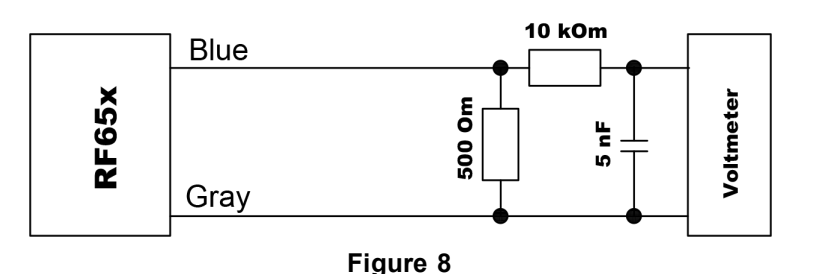

## 13.3. Voltage output 0...10 V

The connection scheme is shown in Figure 9. To reduce noise, it is recommended to install RC filter before the measuring instrument. The filter capacitor value is indicated for maximum sampling frequency of the micrometer (2 kHz) and this value increases in proportion to the frequency reduction.

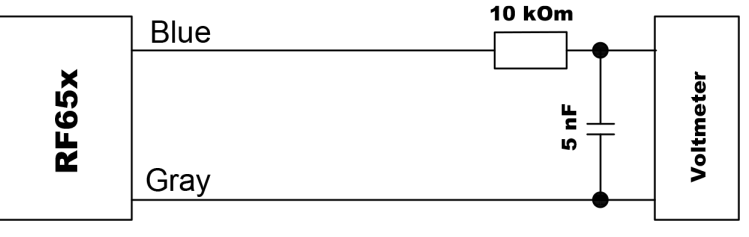

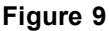

## 13.4. Configuration parameters

#### 13.4.1. Range of the analog output

While working with the analog output, resolution can be increased by using the 'Window in the operating range' function which makes it possible to select a window of required size and position in the operating range of the sensor within which the whole range of analog output signal will be scaled.

**Note**. If the beginning of the range of the analog signal is set at a higher value than the end value of the range, this will change the direction of rise of the analog signal.

### 13.5. Logical outputs operation mode

Logical outputs of the micrometer are used to signal that the size under control is within or outside the tolerances selected. Logics of operation of the outputs can be changed, i.e. activate either low or high logical level. See par. <u>14.2.</u>, parameter 81h. Wiring diagram of logical outputs is shown in Figure 10:

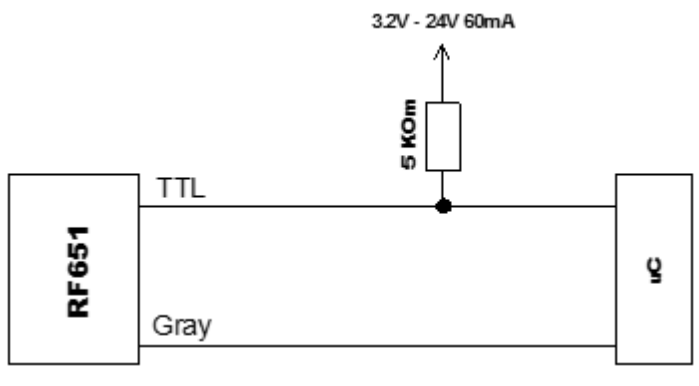

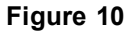

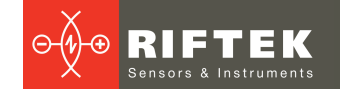

## 14. Request codes and list of parameters

## 14.1. Request codes

| Request code | Description                                          | Message<br>(size in bytes)                          | Answer<br>(size in bytes)                                                                                                    |
|--------------|------------------------------------------------------|-----------------------------------------------------|----------------------------------------------------------------------------------------------------|
| 01h          | Device identification                                |                                                     | <ul> <li>device type (1)</li> <li>firmware version (1)</li> <li>serial number (2)</li> <li>base distance (2)</li> <li>range (2)</li> </ul> |
| 02h          | Reading of parameter                                 | - code of parameter (1)                             | - value of parameter (1)                                                                                                    |
| 03h          | Writing of parameter                                 | - code of parameter (1)<br>- value of parameter (1) |                                                                                                    |
| 04h          | Storing current parameters to FLASH-<br>memory       | - constant AAh (1)                                  | - constant AAh (1)                                                                                                    |
| 04h          | Recovery of parameter default values in FLASH-memory | - constant 69h (1)                                  | - constant 69h (1)                                                                                                    |
| 05h          | Latching of current result                           | —                                                   | —                                                                                                    |
| 06h          | Inquiring of result                                  | _                                                   | - result (2)                                                                                                    |
| 07h          | Inquiring of a stream of results                     | _                                                   | - stream of results (2)                                                                                                    |
| 08h          | Stop data streaming                                  | _                                                   | _                                                                                                    |

## 14.2. List of parameters

| Code | Description                                        | Values                                                                                                    |
|------|----------------------------------------------------|----------------------------------------------------------------------------------------------------|
| 00h  | Switching ON/OFF the sensor                        | <ul><li>1 - laser ON, measuring (by default);</li><li>0 - laser OFF, the sensor is in the energy-saving mode.</li></ul>                                                                                                    |
| 01h  | Switching ON/OFF the analog<br>output              | 1 - ON;<br>0 - OFF.                                                                                                    |
| 02h  | Control of averaging, sampling,<br>AL-output modes | <pre>x,x,M,C,M1,M0,R,S - control byte (x bits - not used, M bit - the<br/>averaging mode, C bit - CAN interface, M0 and M1 bits - logical<br/>output, R bit - analog output, S bit - sampling mode).<br/>M bit:<br/>0 - averaging the measured values by quantity (by<br/>default);<br/>1 - averaging the measured values by time (5 ms);<br/>C bit:<br/>0 - request (by default);<br/>1 - synchronization by time, or by external input.<br/>M1:M0 bits:<br/>00 - out-of-range indication mode (by default);<br/>01 - mutual synchronization mode;<br/>10 - mode of results reset.<br/>11 - mode of switching ON/OFF a laser<br/>R bit:<br/>0 - window mode (by default);<br/>1 - full mode.<br/>S bit:<br/>0 - time sampling mode (by default);<br/>1 - trigger sampling mode</pre> |
| 03h  | Network address                                    | 1 127 (by default 1)                                                                                                    |
| 04h  | Rate of data transfer through a                    | 1192 (by default, 4). The rate of data transfer in increments of                                                                                                    |
|      | serial port                                        | 2400 bit/s. For example, the parameter value equal to 4 gives                                                                                                    |

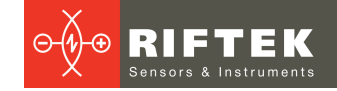

| Code  | Description                                                 | Values                                                                                                    |
|-------|-------------------------------------------------------------|----------------------------------------------------------------------------------------------------|
|       |                                                             | the transmission rate of 2400*4 = 9600 bit/s.                                                                                                    |
| 05h   | Reserved                                                    |                                                                                                    |
| 06h   | Number of averaged values                                   | 1128 (by default, 1).                                                                                                    |
| 07h   | Reserved                                                    |                                                                                                    |
| 08h   | Low byte of sampling period                                 | 1) 1…65535 (by default, 500).                                                                                                    |
| 09h   | High byte of sampling period                                | Time interval in increments of 0.01 ms, that a sensor uses to<br>transmit results automatically on the data stream request<br>(sampling priority = 0);<br>2) 165535 (by default, 500).<br>Division factor for synchronization input (sampling priority = 1).                                                                                                    |
| 0Ah   | Low byte of the maximum<br>accumulation time                | 265535 (by default, 3200). The maximum accumulation time in increments of 1 $\mu s.$                                                                                                    |
| 0Bh   | High byte of the maximum accumulation time                  |                                                                                                    |
| 0Ch   | Low byte of the beginning of<br>analog output range         | In percents (by default, 0).<br>The point within the range of the micrometer, at which the                                                                                                    |
| 0Dh   | High byte of the beginning of<br>analog output range        | analog output takes the minimum value.                                                                                                    |
| 0Eh   | Low byte of the end of analog output range                  | In percents (by default, 100).<br>The point within the range of the micrometer, at which the                                                                                                    |
| 0Fh   | High byte of the end of analog output range                 | analog output takes the maximum value.                                                                                                    |
| 10h   | Delay time                                                  | 0255. The delay time in increments of 5 ms.                                                                                                    |
| 11h   | Measurement type                                            | <ul> <li>1 (by default) – Measuring the position of one border (knife);</li> <li>2 – Distance between borders A and B (measuring the size of the object). Result = B – A. (Numbers of borders A and B are set by parameters 0x12h and 0x14 h).</li> <li>3 – Position of the object – (B+A)/2.</li> <li>4 – Detection of the first two borders in the measurement range.</li> <li>5 – Distance between borders of a glass object.</li> <li>6 – Detection of all borders in the measurement range. The maximum number of borders: 64 (for UART interface) and 7 (for UDP interface).</li> <li>7 – Position of the film edge.</li> </ul> |
| 12h   | Number of the border under control (Border A Number)        | 0-127 (by default, 0x01h).<br>A – a serial number of border A.                                                                                                    |
| 13h   | Polarity of the border under control (Border A Polarity)    | 0-1 (by default, 0x00h).                                                                                                    |
| 14h   | Number of the border under control (Border B Number)        | 0-127 (by default, 0x01h).<br>B – a serial number of border B.                                                                                                    |
| 15h   | Polarity of the border under<br>control (Border B Polarity) | 0-1 (by default, 0x01h).                                                                                                    |
| 16h   | Reserved                                                    |                                                                                                    |
| 17h   | Low byte of a zero point                                    | 04000h (by default, 0).                                                                                                    |
| 18h   | High byte of a zero point                                   |                                                                                                    |
| 191Ch | Reserved                                                    |                                                                                                    |
| 20h   | Rate of data transfer through the CAN interface             | 10200 (by default, 25). Rate of data transfer in increments of 5000 baud. For example, value '50' sets the rate of 50*5000 = 250000 baud.                                                                                                    |
| 22h   | Low byte of the standard identifier                         | 07FFh (by default, 7FFh). The standard identifier of the CAN interface.                                                                                                    |
| 23h   | High byte of the standard identifier                        |                                                                                                    |

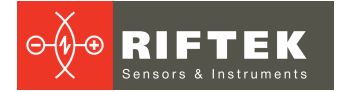

| Code  | Description                                        | Values                                                                                                    |
|-------|----------------------------------------------------|----------------------------------------------------------------------------------------------------|
| 24h   | 0th byte of the extended identifier                | 01FFFFFFh (by default, 1FFFFFFh). The extended identifier of the CAN interface.                                                                                                    |
| 25h   | 1st byte of the extended identifier                |                                                                                                    |
| 26h   | 2nd byte of the extended identifier                |                                                                                                    |
| 27h   | 3rd byte of the extended identifier                |                                                                                                    |
| 28h   | Identifier of the CAN interface                    | 1 - extended identifier;<br>0 - standard identifier.                                                                                                    |
| 29h   | CAN interface ON/OFF                               | 1 - CAN interface enabled;<br>0 - CAN interface disabled.                                                                                                    |
| 0x39h | Analog output operation mode                       | 0 (by default) - window mode;<br>1 - deviation mode.                                                                                                    |
| 6Ch   | 0th byte of the destination IP address             | by default, FFFFFFFh = 255.255.255.255                                                                                                    |
| 6Dh   | 1st byte of the destination IP address             |                                                                                                    |
| 6Eh   | 2nd byte of the destination IP address             |                                                                                                    |
| 6Fh   | 3rd byte of the destination IP address             |                                                                                                    |
| 70h   | 0th byte of the gateway IP address                 | by default, C0A80001h = 192.168.0.1                                                                                                    |
| 71h   | 1st byte of the gateway IP<br>address              |                                                                                                    |
| 72h   | 2nd byte of the gateway IP<br>address              |                                                                                                    |
| 73h   | 3rd byte of the gateway IP<br>address              |                                                                                                    |
| 74h   | 0th byte of the subnet mask                        | by default, FFFFF00h = 255.255.255.0                                                                                                    |
| 75h   | 1st byte of the subnet mask                        |                                                                                                    |
| 76h   | 2nd byte of the subnet mask                        |                                                                                                    |
| 77h   | 3rd byte of the subnet mask                        |                                                                                                    |
| 78h   | 0th byte of the source IP address                  | by default, C0A80003h = 192.168.0.3                                                                                                    |
| 79h   | 1st byte of the source IP address                  |                                                                                                    |
| 7Ah   | 2nd byte of the source IP address                  |                                                                                                    |
| 7Bh   | 3rd byte of the source IP address                  |                                                                                                    |
| 81h   | Mask of logical outputs polarity                   | <ul> <li>x,x,x,x,x,c,b,a – byte that specifies polarity of logical outputs;</li> <li>x bits – not used;</li> <li>a bit:</li> <li>0 — logical output LowLimit – normally open (by default);</li> <li>1 — logical output LowLimit – normally closed;</li> <li>b bit:</li> <li>0 — logical output NormLimit – normally open (by default);</li> <li>1 — logical output NormLimit – normally closed;</li> <li>c bit:</li> <li>0 — logical output VormLimit – normally closed;</li> <li>c bit:</li> <li>0 — logical output UpLimit – normally open (by default);</li> <li>1 — logical output UpLimit – normally closed;</li> <li>c bit:</li> <li>0 — logical output UpLimit – normally closed;</li> </ul> |
| 82h   | 1st byte of the lower border of the logical output | by default, 10000                                                                                                    |

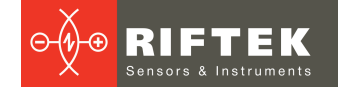

| Code | Description                                             | Values                                                                              |
|------|---------------------------------------------------------|-------------------------------------------------------------------------------------|
| 83h  | 2nd byte of the lower border of the logical output      |                                                                                     |
| 84h  | 1st byte of the upper border of the logical output      | by default, 20000                                                                   |
| 85h  | 2nd byte of the upper border of the logical output      |                                                                                     |
| 86h  | 1st byte of the diameters<br>correction                 | by default, 0                                                                       |
| 87h  | 2nd byte of the diameters correction                    |                                                                                     |
| 88h  | ETHERNET interface ON/OFF                               | 0 - ETHERNET interface disabled;<br>1 - ETHERNET interface enabled in the UDP mode. |
| A0h  | 1st byte of the division factor for results calculation | by default, 50000                                                                   |
| A1h  | 2nd byte of the division factor for results calculation |                                                                                     |

#### NOTES:

- All values are given in binary form.
- The range is given in millimeters.
- On special request (05h), the current result can be latched in the output buffer where it will be stored unchanged up to the moment of arrival of request for data transfer. This request can be sent simultaneously to all micrometers in the net in the broadcast mode in order to synchronize data pickup from all micrometers.
- When working with the parameters, it should be borne in mind that when power is OFF the parameter values are stored in nonvolatile FLASH-memory of the sensor. When power is ON, the parameter values are read out to RAM of the sensor. In order to retain these changes for the next power-up state, a special command for saving current parameter values in the FLASH-memory (04h) must be run.
- Parameters with the size of more than one byte should be saved starting from the high-order byte and finishing with the low-order byte.

**WARNING!** It is forbidden to carry out the configuration of sensors included in the RS485 network.

### 14.3. Factory parameters by default

The parameters are stored in nonvolatile memory of the micrometer. Correct changing of the parameters is carried out by using the parametrization program supplied with the micrometer, or by the user's program.

### 14.4. Examples of setting the measurement mode

The following parameters are used for setting the measurement mode:

- Out Data Format (11h);
- Border A Number (12h);
- Border A Polarity (13h);
- Border B Number (14h);
- Border B Polarity (15h).
- Measuring the position of one border (knife)

Out Data Format – 1 Border A Number – 1 Border A Polarity – 0

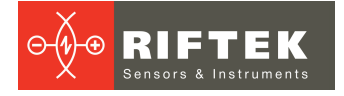

Border B Number – 1 Border B Polarity – 1

• The distance between borders A and B

Finding the diameter of the object: Out Data Format – 2 Border A Number – 1 Border A Polarity – 0 Border B Number – 1 Border B Polarity – 1

Finding the gap dimensions: Out Data Format – 2 Border A Number – 1 Border A Polarity – 1 Border B Number – 1 Border B Polarity – 0

• The position of the object (a center of the object/gap)

Out Data Format – 3 Border A Number – 1 Border A Polarity – 0 Border B Number – 1 Border B Polarity – 1

How to configure the measurement mode using the software, see p. <u>16.4.</u> The description of the "Border" and "Polarity" terms is given in p. <u>11.6</u>.

### 14.5. Example of measurement request

An example of forming the packets with requests and answers: Network address – 1. Measurement range = 25 mm. Scaling = 50000. **Request** [2 bytes]: 0x01, 0x86. (0x01 – 1st byte – network address) **Answer** [4 bytes]: InData[0], InData[1], InData[2], InData[3] An example of forming a packet with measurement (4 bits from each received byte): Y=InData[0]&0x0F)|(InData[1]&0x0F)<<4|(InData[2]&0x0F)<<8|(InData[3]&0x0F)

<<12;

Measurement results will be in mm. **Result** = Y\* Measurement range / Scaling **Example**: Y = 0x1234 (4660) Result = 4660 \* 25 / 50000 = 2,33 mm

## 15. Ethernet packet

| Address | Name                                 | Length | Туре | Example   |
|---------|--------------------------------------|--------|------|-----------|
| 0       | Name                                 | 2      | char | 0x5246    |
| 2       | Sensor type                          | 1      | word | 651 (656) |
| 4       | Packet length                        | 1      | word | 36        |
| 6       | Data offset                          | 1      | byte | 20        |
| 7       | Number of measurements in the packet | 1      | byte | 1         |
| 8       | Packets counter                      | 1      | word |           |

| Address | Name                   | Length | Туре | Example   |
|---------|------------------------|--------|------|-----------|
| 10      | Version                | 1      | byte |           |
| 11      | Serial number          | 1      | word | 2515      |
| 13      | Measurement range      | 1      | word | 100       |
| 15      | Scaling factor         | 1      | word | 50000     |
| 17      | Data output format     | 1      | byte | 1, 2 or 3 |
| 18      | Sign of the 1st border | 1      | byte | 0         |
| 19      | Number of borders      | 1      | byte | 1         |
| 20      | Data                   | 1      | word |           |
| 22      | Status                 | 1      | byte |           |
| 23-36   | Data, status or NULL   |        |      |           |

## 16. Parameterization program

## 16.1. Function

The RF65X-SP software is intended for:

- 1) Testing and demonstration of work of RF651 series micrometers;
- 2) Setting of the micrometer parameters;
- 3) Reception and gathering of the micrometer data signals.
- The download link:

https://riftek.com/media/documents/rf65/RF65x\_SP\_Cortex\_User.zip

### 16.2. Obtaining connection to micrometer

Once the program is started, the main window emerges:

| RF65X-SP(Setup proc  | gram: rel.2.0) |                      |          |  |
|----------------------|----------------|----------------------|----------|--|
| UART Baud rate:      | 115200 🔻       | Connect Stream start | 0.000    |  |
| COM Port / USB :     | COM4 -         | Meanine Zero         | 0.000 mm |  |
| Net number of device | : 1 🕶          | 1100501C             |          |  |
| Model:               | none           | Base distance:       | none mm  |  |
| Serial number:       | none           | Measuring range:     | none mm  |  |
|                      | _              | THOROUGE. THOME      |          |  |

To obtain connection, it is necessary to follow these steps:

- select COM-port whereto the sensor is connected (logical port if the sensor is connected via USB-adapter)
- select transmission rate (Baud rate) at which the sensor will work (115200, by default)
- select the sensor network address (1, by default)
- press **Connect** button

If the selected parameters correspond to the parameters of the micrometer interface, the program will identify the micrometer, read and display its configuration parameters:

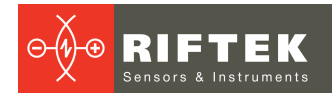

| RF65X-SP(Setup program:      | rei.2.0)        |                         |                 |
|------------------------------|-----------------|-------------------------|-----------------|
| UART Baud rate: 11520        | Disconnect      | Stream start            |                 |
| COM Port / USB : COM4        |                 |                         | 0 000 mm        |
| Net number of device: 1      | ✓ Measure       | Zero                    | 0.000 mm        |
|                              | ly i            |                         |                 |
| Parameter                    | Value           | <u> </u>                |                 |
| Sensor Un/Urr                | Un O            |                         |                 |
| Analog Uutput Un/Ulf         | Un Adroop       |                         |                 |
| UART Baud Hate               | 115200          |                         |                 |
| UAH I Network Address        | 1               |                         |                 |
| UART Control of Sample       | lime            |                         |                 |
| AL Control                   | Uut_of_Range    |                         |                 |
| Analog Window Control        | Window          |                         |                 |
| Number of Averaged Values    | 1               |                         |                 |
| Mode of Averaged Values      | Sample          |                         |                 |
| Sampling Period              | 5000            |                         |                 |
| Max Integration Time         | 4000            |                         |                 |
| Analog Window Begin          | 0               |                         |                 |
| Analog Window End            | 400             |                         |                 |
| Lock Time of Result          | 10              |                         |                 |
| Zero Point                   | 0               |                         |                 |
| . CAN On/Off                 | Off             |                         |                 |
| . CAN Node ID                | 08              |                         |                 |
| . CAN Baud Rate              | 125000          |                         |                 |
| . CAN Standard Identifier    | 7FF             |                         |                 |
| . CAN Extended Identifier    | 1FFFFFFF        |                         |                 |
| . CAN Identifier             | Standart        |                         |                 |
| . CAN Mode                   | Remote          |                         |                 |
| . LAN Destination IP Address | 255.255.255.255 |                         |                 |
| . LAN Gateway IP Address     | 192.168. 0. 1   |                         |                 |
| . LAN Subnet Mask            | 255.255.255.0   |                         |                 |
| . LAN Source IP Address      | 192.168. 0. 3   |                         |                 |
| . LAN Mode                   | UDP             |                         |                 |
| .Out Data Format             | 2               |                         |                 |
| .Border A Number             | 1               |                         |                 |
| .Border A Polarity           | 0               |                         |                 |
| .Border B Number             | 1               | -                       | Ô               |
| -                            |                 |                         |                 |
| Model: 6P                    | 5               | Baco die                | tanga: 100 mm   |
| Sorial number: 25            | 2017            | Moocurir                |                 |
| Senal number. 33             | F F             | Measurir<br>lelease: 21 | igrange. ovinin |
|                              |                 | A-1                     |                 |

### 16.3. Setting and saving parameters of the micrometer

The part of RF65x application, which has become an active, allows to edit and to put in RAM and FLASH memory of micrometer the appropriate parameters.

Configuring the micrometer is done by selecting the appropriate item from the proposed drop-down menu, or by entering the absolute value of the desired parameter (all parameters are entered in decimal form, the user must follow the correct input of a specific parameter). After selecting the desired value from the drop-down menu or after entering the absolute value, it is necessary to write them to RAM. To do it, you need to press the right mouse key on the table of parameters. The pop-up window will appear. In this pop-up window, select Load (to save the selected item) or Load All (to save all settings).

| RF65X-SP(Setup program       | m: rel.2.0) |                  |           |                  | × |
|------------------------------|-------------|------------------|-----------|------------------|---|
| UART Baud rate: 11           | 5200 -      | Disconnect Stree | are start |                  |   |
| COM Port / USB : 00          | ома 🚽 🛏     |                  | amotan    | 1 0 000 mm       |   |
| Net number of device:        |             | Measure Z        | Zero      | 0.000 mm         |   |
| Parameter                    | Value       | 1                |           |                  |   |
| Sensor On/Off                | V dicio     |                  |           |                  | _ |
| Analog Output On/Off         | On          | Load             |           |                  |   |
| LIABT Baud Bate              | 115200      | Read             |           |                  |   |
| LIABT Network Address        | 1           | Comment          |           |                  |   |
| UART Control of Sample       | Time        | Compare          |           |                  |   |
| AL Control                   | Out of I    | Load All         |           |                  |   |
| Analog Window Control        | Window      | Read All         |           |                  |   |
| Number of Averaged Values    | 1           | Compare All      |           |                  |   |
| Mode of Averaged Values      | Sample      |                  |           |                  |   |
| Sampling Period              | 5000        | Write To FLASH   |           |                  |   |
| Max Integration Time         | 4000        | Default          |           |                  |   |
| Analog Window Begin          | 0           | Multi- A- Ch-    |           |                  |   |
| Analog Window End            | 400         | write to file    |           |                  |   |
| Lock Time of Result          | 10          | Read from file   |           |                  |   |
| Zero Point                   | 0           |                  |           |                  |   |
| . CAN On/Off                 | Off         |                  | -         |                  |   |
| . CAN Node ID                | 08          |                  |           |                  |   |
| . CAN Baud Rate              | 125000      |                  |           |                  |   |
| . CAN Standard Identifier    | 7FF         |                  |           |                  |   |
| . CAN Extended Identifier    | 1FFFFFF     | F                |           |                  |   |
| . CAN Identifier             | Standart    |                  |           |                  |   |
| . CAN Mode                   | Remote      |                  |           |                  |   |
| . LAN Destination IP Address | 255.255.    | 255.255          |           |                  |   |
| . LAN Gateway IP Address     | 192.168.    | 0. 1             |           |                  |   |
| . LAN Subnet Mask            | 255.255.    | 255. 0           |           |                  |   |
| . LAN Source IP Address      | 192.168.    | 0. 3             |           |                  |   |
| . LAN Mode                   | UDP         |                  |           |                  |   |
| .Out Data Format             | 2           |                  |           |                  |   |
| Border A Number              | 1           |                  |           |                  |   |
| Border A Polanty             | 0           |                  |           |                  |   |
| Border B Number              | !           |                  | -         | 0                |   |
|                              |             |                  |           |                  |   |
| Model:                       | 65          | E                | Base dist | stance: 100 mm   |   |
| Serial number:               | 33317       | N                | 4easurin  | ing range: 50 mm |   |
|                              |             | Release:         | 21        |                  |   |

In the pop-up window there are two items: Write To FLASH and Default. The Write To FLASH item allows to save the current parameters from the RAM of micrometer to the non-volatile memory. The Default item allows to restore factory settings of the micrometer.

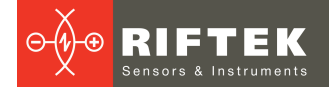

| UART Burding Long Long Long Long Long Long Long Lo                                                                                                    | RF65X-SP(Setup prog         | ram: rel.2.0) |            | •            | = _             |  |
|----------------------------------------------------------------------------------------------------|-----------------------------|---------------|------------|--------------|-----------------|--|
| COM Hory USB:       With with with with with with with with w                                                                                                    | UART Baud rate:             | 115200 💌 🦳    | Disconnect | Stream start |                 |  |
| Net mumber of device:         Image: Constraint of the second hold in the second hold in the se | COM Port / USB :            | COM4 -        | 0.000,000  | ouodinoidii  | 0 000 mm        |  |
| Parameter         Value           Series 07.011         III           Series 07.011         III           Luff Elsevic Addetti         1           Luff I Hennic Addetti         1           Luff I Hennic Addetti         1           Luff I Hennic Addetti         1           Luff I Hennic Addetti         1           Luff I Hennic Addetti         1           Luff I Hennic Addetti         1           Luff I Hennic Addetti         1           Luff I Hennic Adverged Value         Serged           Samod Period         0           Model Averged Value         Serged           Manice galvaged Value         Serged           Model Averged Value         Serged           Model Averged Value         Serged           Model Averged Value         Ninkee Jange Value           Model Averged Value         Serged           Model Averged Value         Writee To FLASH           Writee To FLASH         Writee To FLASH           Writee To FLASH         Writee To FLASH           Cold Addref Meride         TFF           Cold Addref Meride         TFF           Cold Addref Meride         TFF           Cold Addref Meride         10      <                                                                                                    | Net number of device:       | : 1 V         | Measure    | Zero         |                 |  |
| Series DoUbit         0           UART Exercited and series         11500           UART Reset Addet         1           UART Exercited and series         1           UART Advect of Sarole         0           UART Advect of Sarole         0           Accreted         0           Accreted         0           Analog Wride Torie         Load All           Analog Wride Torie         Load All           Read Advect         1000           Write To FLASH         Default           Analog Wride Torie         0000           UART Exercited Sarole         0           UART Exercited Sarole         000           UART Exercited Sarole         000           UART Exercited Sarole         000           UART Exercited Sarole         000           UART Exercited Sarole         000           Carl Bordin         0           Carl Bordin         0           Carl Bordin         0           Carl Bordin         0           Carl Bordin         0           Carl Bordin         0           Carl Bordin         0           Carl Bordin         0           Carl Bordin         0     <                                                                                                    | Parameter                   | Value         |            |              |                 |  |
| Analog Quad Dr.Olf         On         Lead           Analog Quad Dr.Olf         On         Read           UAFT Buekhad         1500         Compare           Alcored         Out_OL         Load All           Alcored         Out_OL         Load All           Analog Vridos Conductor         Nonker of AverageV Value         See           Nonker of AverageV Value         See         Out_OL           Analog Vridos Conductor         Write See         Default           Analog Vridos Conductor         Write See         Default           Analog Vridos Conductor         Write See         Default           Analog Vridos Conductor         Write See         Default           Analog Vridos Conductor         Write See         Default           Analog Vridos Conductor         Write See         Default           Analog Vridos Conductor         Write See         Default           Conductor         Default         Default         Default           Conductor         Default         Default         Default           Conductor         Default         Default         Default           Conductor         Default         Default         Default           Conductor         Default                                                                                                    | Sensor On/Off               | On            | -          |              |                 |  |
| UAR I Banka Alla         11500         Read           UAR I Menico Additi of Sample         Tempare         Compare           Accorditi of Sample         Tempare         Load All           Analog Wridew Control         Wridew         Sample Pried         Load All           Sample Pried         Sompare All         Organization         Wridew           Sample Pried         Dod         Wridew Former All         Organization           Analog Wridew Bogin         O         O         Write to file           Analog Wridew Bogin         O         O         Write to file           Analog Wridew Bogin         O         O         Participation           Com Nordon Do         OF         Participation         Participation           Com Nordon Do         OF         Participation         Participation           Cold Moder Mergen         Standard Participation         Standard Participation         Participation           Cold Nordon Do         OF         O         Participation         Participation           Cold Nordon Hordon Participation         Standard         Standard Participation         Participation           Cold Nordon Hordon Participation         Standard         Standard         Standard           Cold Nordond Standard                                                                                                    | Analog Output On/Off        | On            | Load       |              |                 |  |
| UAR1 Norwick Addess         1           CuR1 Convid 30%         Tomage           ALC Arrowick 30%         Tomage           Auder More Control         Out, et<br>analog Window Control         Load All<br>Compare All           Namber of Averaged Values         Samely<br>Samely Print         Samely<br>Compare All           Namber of Averaged Values         Samely<br>Samely Print         Samely<br>Compare All           Namber of Averaged Values         Samely<br>Samely Print         Samely<br>Compare All           Nami regard Values         Samely<br>Samely Print         Samely<br>Compare All           Nami regard Values         Samely<br>Compare All         Note All Averaged Values           Can Notov End<br>Con Notov End<br>Con Notov                                                                                                    | UART Baud Rate              | 115200        | Read       |              |                 |  |
| UARI Control         User, all         User, all           A Control         User, all         Load All           Analog VArkow Control         Virtek         Table All           Number of Aneroged Value         5 annelo         Deck. It           Sample of Pend         000         Dedut           Analog VArkow Expend         000         Dedut           Analog VArkow Expend         000         Dedut           Analog VArkow Expend         000         Dedut           Analog VArkow Expend         000         Dedut           Analog VArkow Expend         00         Dedut           Analog VArkow Expend         00         Dedut           Cask Toor Offic         01         Dedut         Dedut           Cask Toor Offic         07         Dedut         Dedut           CAN Norbit         07         Dedut         Dedut           CAN Norbit         10         Dedut         Dedut           CAN Social Flore         55255.55.55.55.55.55.55.55.55.55.55.55.5                                                                                                    | UART Network Address        | 1             | Compare    |              |                 |  |
| AL Conto       Dur.ed.       Edda All         Audeo Marchano Marchano All       Sample Mado       Sample Mado         Mode of Averaged Value       Sample Mado       Sample Mado         Sample Mado       Sample Mado       Sample Mado         Made of Averaged Value       Sample Mado       Sample Mado         Made of Averaged Value       Sample Mado       Sample Mado         Made of Averaged Value       Sample Mado       Mado         Marchange Value       Mado       Mado         Marchange Value       Mado       Mado         Marchange Value       Mado       Mado         Marchange Value       Mado       Mado         Marchange Value       Mado       Mado         Marchange Value       Mado       Mado         Marchange Value       Mado       Mado         Marchange Value       Mado       Mado         Call Marchane       12000       Mado         CAll Marchan       125000       Mado         CAll Marchane       125000       Mado         Mado Mado       125000       Mado         Lan Modo       125000       Mado         Modard Parkano       125000       Mado         Lan Modo <t< td=""><td>UART Control of Sample</td><td>Time</td><td>compare</td><td></td><td></td><td></td></t<>                                                                                                    | UART Control of Sample      | Time          | compare    |              |                 |  |
| Analog Window Control         Window         Read All         Compare All           Nober of Averaged Values         Sample         Compare All         Compare All           Nober of Averaged Values         Sample         Winte To FLASH         Winte To FLASH           Analog Window Begin         0         Defautt         Ninte To FLASH           Analog Window Defautt         0         Defautt         Ninte To FLASH           Analog Window Defautt         0         Defautt         Ninte To FLASH           Analog Window Defautt         0         Defautt         Ninte To FLASH           Analog Window Defautt         0         Defautt         Ninte To FLASH           Analog Window Defautt         0         Defautt         Ninte To FLASH           Analog Window Defautt         10         Defautt         Ninte To FLASH           Analog Window Defautt         10         Defautt         Ninte To FLASH           Analog Window Defautt         10         Defauttoring         FEFFF           CAN Nobel D         0         Read All         Standad Johnifer           CAN Honder B         10         LAN Source IP Addres         18218, 0, 3           LAN Source IP Addres         18218, 0, 3         L           LAN Source IP Addres <td>AL Control</td> <td>Out_of_</td> <td>Load All</td> <td></td> <td></td> <td></td>                                                                                                    | AL Control                  | Out_of_       | Load All   |              |                 |  |
| Number of Averaged Values         1         Compare All           Sampling Period         5000         Unite: To ELASH           Max Integration Time         4000         Default           Analog Vindow Endin         4000         Unite: To ELASH           Analog Vindow Endin         4000         Write: To ELASH           Analog Vindow Endin         4000         Write: To ELASH           Analog Vindow Endin         4000         Write: To ELASH           Con Kindow Endin         4000         Write: To ELASH           Zeno Front         0         Write: To ELASH           CAN Howde To         1         Read from file           CAN Howde To         1         Read from file           CAN Howde To         1         Com Nodo To           CAN Howde To         1         Com Nodo To           CAN Howde To         15555.555.555.555.555.555.555.555.555.5                                                                                                    | Analog Window Control       | Window        | Read All   |              |                 |  |
| Mode of Values         Sample         Vinte To FLASH           Sampling Period         000         Default           Analog Window Begin         0         Write to File           Rade To Reauti         10         Write to File           Can Port         0         Exact from file           Can Port         0         Can Port         0           CAN Nov0ff         07         0         Can Port         0           CAN Nov0ff         08         0         0         0           CAN Nov0ff         08         0         0         0           CAN Nov0ff         08         0         0         0           CAN Nov0ff         08         0         0         0           CAN Standel Bomileri         TFFFFF         0         0         0           CAN I Standed Idemilieri         TFFFFF         0         0         0           LAN Stander Maces         25525255         0         0         0           LAN Stander Maces         12:18.0.0.3         1         0         0           And Standel Stander         12:88.0.3         1         0         0           Bader A Polateri         1         0         0                                                                                                    | Number of Averaged Value:   | s 1           | Compare    | All          |                 |  |
| Sampling Penid         5000         Write To FLASH           Max Integration Time         4000         Default           Analog Window Rejn         0         Image Window Rejn         0           Analog Window Rejn         0         Regration Time         4000           Analog Window Rejn         0         Regration Time         4000           Can Window Rejn         0         Regration Time         Regration Time           Zano Print         0         Regration Time         Regration Time           CAN Work DD         08         Regration Time         Regration Time           CAN Standard Identifier         TFF         Regration Time         Regration Time           CAN Hoaden Brenze         Standard Stande         Standard Stande         Standard Stande           CAN Hoaden Stande         Standard Stande         Standard Stande         Standard Stande           CAN Hoaden Stande         Standard Stande         Standard Stande         Standard Stande           CAN Hoaden Stande         Standard Stande         Standard Stande         Standard Stande           CAN Hoaden Stande         Standard Stande         Standard Stande         Standard Stande           LAN Gadeward Phaderes         192 (Standard Stande)         Reasard Stande         Standard Stan                                                                                                    | Mode of Averaged Values     | Sample        | · ·        |              |                 |  |
| Main Registion Time         4000         Default           Analog Virdow Regin         0         Write to file           Analog Virdow Regin         0         Write to file           Rade Virdow Regin         0         Write to file           Zan Point         0         Exad Itom file           Can Norbit         0         Image: Standard Identifier         Fife           CAN Norbit         0         Image: Standard Identifier         Fife           CAN Raude Rade         12500         Image: Standard Identifier         Fife           CAN Raude Rade         12500         Image: Standard Identifier         Fife           CAN Raude Rade         12500         Image: Standard Identifier         Fife           CAN Raude Identifier         Fife         Image: Standard Identifier         Fife           CAN Raude Identifier         Fife         Image: Standard Identifier         Fife           CAN Raude Identifier         Fife         Image: Standard Identifier         Fife           CAN Raude Identifier         Fife         Image: Standard Identifier         Fife           CAN Hander         12         Image: Standard Identifier         Fife           CAN Standard Identifier         Fife         Image: Standard Identifier      <                                                                                                    | Sampling Period             | 5000          | Write To   | FLASH        |                 |  |
| Analog Window Begin       0         Mandog Window Begin       0         Lock Tme of Result       10         Caki Row Time       0         Caki Row Time       0         Caki Row Time       0         CAN Row Time       10         CAN Row Time       11         CAN Row Time       12         CAN Row Time       12         CAN Row Time       12         CAN Row Time       12         CAN Row Time       12         CAN Row Time       12         CAN Row Time       12         CAN Row Time       12         CAN Row Time       12         CAN Row Time       12         CAN Row Time       12         Nameder       12         CAN Row Time       1         CAN Row Time       1         CAN Row Time       1         Row Time       1         Row Time       1         Model       0         Row Time       1         Nameder       12         Row Time       1         Row Time       1         Row Time       1         Row Time       1                                                                                                    | Max Integration Time        | 4000          | Default    |              |                 |  |
| Analog Windswith ad         400         Wint to the life           Lock Time of Result         0         Read from file           Car No Volt         0         -           CAR NovVolt         0         -           CAR NovVolt         0         -           CAR NovVolt         0         -           CAR NovVolt         0         -           CAR Standal dentifier         FFFFF         -           CAR Extended Identifier         FFFFFF         -           CAR Mode Identifier         FFFFFF         -           CAN Gatenzy IP Address         2552 526 55         -           LAN Start Made         2552 526 50         -           LAN Start Made         2552 526 0         -           LAN Start Made         1258 0         3           LAN Start Made         1258 0         3           LAN Made         UP P         -           Out Das Format         2         -           Boder A Polativ         0         -           Model         Rescuring range:         50 mm                                                                                                    | Analog Window Begin         | 0             | 101-20-0-0 | m.,          |                 |  |
| Lack Tree of Reault         10         Read from file           2n Orbit         0           CAN Don'Off         0ff           CAN Nodo ID         08           CAN Abad D         08           CAN Abad D         08           CAN Abad D         08           CAN Abad D         08           CAN Baar Rae         12000           CAN Standard Montifier         7FF           CAN Hoarden Standard Homitifier         7FF           CAN Hoarden Standard Jonitifier         Standard Jonitifier           CAN Hoarden Standard Jonitifier         Standard Jonitifier           CAN Hoarden IP Address         255.255.255.0           LAN Stander Make         255.255.255.0           LAN Stander Make         255.255.255.0           LAN Stander Make         255.255.255.0           LAN Stander Make         255.255.255.0           LAN Stander Make         255.255.255.0           LAN Stander Make         2           Badder P Address         1           LAN Mode         10           Model Number         1           Badder P Number         1           Model S Number         1           Model R Number         1           <                                                                                                    | Analog Window End           | 400           | write to   | nie .        |                 |  |
| Zaro Proit         0           CAN Ox00ff         0ff           CAN Ox00ff         0ff           CAN Ox00ff         0ff           CAN Source To Address         125000           CAN Standard Identifier         FFF           CAN Istandard Identifier         FFF           CAN Istandard Identifier         FFF           CAN Istandard Identifier         FFF           LAN Roders         125255 255           LAN Address         25255 255           LAN Address         125255 255           LAN Address         125255 255           LAN Address         125255 255           LAN Address         125255 255           LAN Address         125255 255           LAN Address         12218 0. 1           LAN Address         12218 0. 3           LAN Address         12218 0. 3           LAN Mode         UPP           Da Da As Format         2           Border A Number         1           Border A Number         1           Model         Mace           Noder         10           Border A Number         1           Strial number:         83817         Basee distance:         100 mm                                                                                                    | Lock Time of Result         | 10            | Read from  | n file       |                 |  |
| CAN OxO'fh         Off           CAN Norbit         0           CAN Norbit         0           CAN Baad Rate         125000           CAN Baad Rate         125000           CAN Standard Identifier         TFFF           CAN Kandard Identifier         Standard           CAN Kandard Identifier         TFFFFF           CAN Kandard Identifier         Standard           CAN Kandard Identifier         TFFFFF           CAN Kandard Identifier         TSFFFF           CAN Kandard Identifier         TSFFFFF           CAN Kandard Mathewa         255.255.255.0           LAN Standard Mathewa         25.255.255.0           LAN Standard Mathewa         12.255.255.0           LAN Standard Mathewa         26.256.255.255.0           LAN Standard Mathewa         27.256.256.0           LAN Standard Mathewa         1           Badder A Number         1           Badder A Number         1           Badder B Number         1           Model:         65           Based IStance:         100 mm           Serial number:         3317                                                                                                    | Zero Point                  | 0             |            |              |                 |  |
| CAV Node ID       08         CAV Node ID       08         CAV Back Rele       125000         CAV Standard Identifier       7FF         CAV Extended Identifier       1FFFFFF         CAV Identifier       Stradat         CAV Identifier       Stradat         CAV Identifier       Stradat         CAV Identifier       Stradat         CAV Identifier       Stradat         CAV Identifier       Stradat         CAV Identifier       Stradat         CAV Identifier       Stradat         CAV Stradates       1252:552:55:0         LAN Sacce IP Address       122:180:0 3         LAN Mode       UDP         Our Data Format       2         Border A Polarity       0         Border A Number       1         Border A Number       1         Model!       65         Base distance:       100 mm         Medesuring range:       50 mm                                                                                                    | . CAN On/Off                | Off           |            |              |                 |  |
| CAN Bader Allow       125000         CAN Bader Allowitier       FFF         . CAN Extended Identifier       FFFFFF         . CAN Identifier       Standard         . CAN Honder Allowitier       Standard         . CAN Honder Allowitier       Standard         . CAN Honder Allowitier       Standard         . CAN Gateway IP Address       252,552,555         . LAN Succe IP Address       192,158.0         . LAN Succe IP Address       192,158.0         . LAN Succe IP Address       192,158.0         . LAN Succe IP Address       192,158.0         . LAN Succe IP Address       192,158.0         . LAN Succe IP Address       192,158.0         . LAN Succe IP Address       192,158.0         . LAN Succe IP Address       10         . Du Das Format       2         . Boder A Polarity       0         . Boder A Polarity       0         . Boder A Polarity       0         . Sender A Number       1         . Sender A Number       1         . Sender Allowity       0         . Base distance:       100 mm         . Measuring range:       50 mm                                                                                                    | . CAN Node ID               | 08            |            |              |                 |  |
| CAV Standard Johnifer       FF         CAV Estended Identifier       FFFFF         CAN Identifier       Standard         CAN Identifier       Standard         CAN Identifier       FFFFFF         CAN Identifier       FFFFFF         CAN Identifier       FFFFFF         CAN Identifier       FFFFFF         LAN Standard Machan       Estimated Identifier         LAN Standard Machan       25,255,255,255         LAN Standard Machan       12,188, 0, 1         LAN Standard Machan       25,255,255,255         LAN Standard Machan       20,2188, 0, 3         LAN Standard Machan       2         Bodar A Number       1         Bodar A Number       1         Model       0         Model:       65         Base distance:       100 mm         Measuring range:       50 mm                                                                                                    | . CAN Baud Rate             | 125000        |            |              |                 |  |
| CAM Edended Identifier         IFFFFFF           CAM Identifier         Standat           CAM Identifier         Standat           LAN Edentification IP Addets         255.255.255.255.0           LAN Gatoway IP Addets         192.168.0.1           LAN Gatoway IP Addets         192.168.0.3           LAN Mode         UPP           Du D bas format         2           Boder A Polatity         0           Boder A Polatity         0           Boder A Polatity         0           Boder A Number         1           Seriel Number         1           Boder A Polatity         0           Boder A Polatity         0           Boder B Number         1           Total Construction of Polatity         0           Boder A Polatity         0           Boder A Polatity         0           Boder A Polatity         0           Boder A Polatity         0           Boder A Polatity         0           Boder A Polatity         0           Boder A Polatity         0           Boder A Polatity         0           Boder A Polatity         0           Boder A Polatity         0           B                                                                                                    | . CAN Standard Identifier   | 7FF           |            |              |                 |  |
| CAV Indemifier         Standat           CAV Index         Standat           CAV Index         Randa           LAN Destination IP Address         255.255.255.255           LAN Submet Name         152.168.0.1           LAN Submet Name         255.255.255.0           LAN Submet Name         122.188.0.3           LAN Submet Name         1           Bodre A Number         1           Bodre A Number         1           Nother Name         1           Model:         65           Serial number:         38317           Measuring range:         50 mm                                                                                                    | . CAN Extended Identifier   | 1FFFFF        | FF         |              |                 |  |
| CAN Node         Renote           LAN Destination IP Address         255 255 255 255 255           LAN Sateway PAddress         125 168 0.0           LAN Sateway PAddress         125 168 0.0           LAN Sateway PAddress         125 168 0.0           LAN Sateway PAddress         125 168 0.0           LAN Sateway PAddress         125 168 0.0           LAN Sateway PAddress         120 168 0.0           LAN Sateway PAddress         120 168 0.0           LAN Sateway PAddress         100 P           Baddre A Polarity         0           Baddre A Number         1           Baddre A Polarity         0           Baddre A Polarity         0           Baddre A Polarity         0           Baddre A Polarity         0           Baddre A Polarity         0           Baddre A Polarity         0           Baddre A Polarity         0           Baddre A Polarity         0           Baddre A Polarity         0           Baddre A Polarity         0           Baddre A Polarity         0           Baddre A Polarity         0           Baddre A Polarity         0           Baddre A Polarity         0           Baddre                                                                                                    | . CAN Identifier            | Standar       | t          |              |                 |  |
| LAN Decimation IP Address       255.255.256.1         LAN Submers       121.188.0.1         LAN Submers       122.188.0.3         LAN Source IP Address       122.168.0.3         LAN Source IP Address       122.168.0.3         LAN Source IP Address       122.168.0.3         LAN Source IP Address       122.168.0.3         Boder A Polativy       0         Boder A Polativy       0         Boder B Number       1         Model:       65         Base distance:       100 mm         Serial number:       33317         Measuring range:       50 mm                                                                                                    | . CAN Mode                  | Remote        |            |              |                 |  |
| LAN Gavemy/PAddress         192.168.0.1           LAN Sucher Mask         255.255.0           LAN Souce IP Address         192.168.0.3           LAN Mode         UDP           Out Date Format         2           Boder A Number         1           Boder A Polarity         0           Boder A Number         1           Stroker B Number         1           Model:         65           Base distance:         100 mm           Serial number:         33317           Rebase: 21         50 mm                                                                                                    | . LAN Destination IP Addres | ss 255.255    | 5.255.255  |              |                 |  |
| LAN Scarce IP Address 192,188, 0, 3<br>LAN Scarce IP Address 192,188, 0, 3<br>LAN Scarce IP Address 192,188, 0, 3<br>LAN Scarce IP Address 192,188, 0, 3<br>LAN Scarce IP Address 192,188, 0, 3<br>LAN Scarce IP Address 192,188, 0, 3<br>Data Number 1<br>Social Number 1<br>Model: 65<br>Serial number: 33817 Base distance: 100 mm<br>Serial number: 33817 Bese distance: 50 mm                                                                                                    | . LAN Gateway IP Address    | 192.168       | 3. 0. 1    |              |                 |  |
| LAN Soace IP Addess         192.168.0.3           LAN Mode         UDP           Out Data Format         2           Boder A Number         1           Boder B Number         1           Model:         65           Base distance:         100 mm           Serial number:         33317           Rebaser: 21         50 mm                                                                                                    | . LAN Subnet Mask           | 255.255       | 5.255. 0   |              |                 |  |
| LAN Mode UDP<br>Dur Dats Format 2<br>Border A Polenty 0<br>Border 8 Number 1<br>Model: 65 Base distance: 100 mm<br>Serial number: 33317 Relatic: 50 mm                                                                                                    | . LAN Source IP Address     | 192.168       | 3. 0. 3    |              |                 |  |
| Ou De se Format     2       Border A Number     1       Border A Number     0       Border B Number     1       Model:     65       Base distance:     100 mm       Serial number:     33317       Measuring range:     50 mm                                                                                                    | . LAN Mode                  | UDP           |            |              |                 |  |
| Border A Number     1       Border A Polarity     0       Border B Number     1       Model:     65       Base distance:     100 mm       Serial number:     33317       Rebase: 21                                                                                                    | .Out Data Format            | 2             |            |              |                 |  |
| Bander A Polenty     0       Bander A Number     1       Bander B Number     1       Model:     65       Base distance:     100 mm       Serial number:     33317       Measuring range:     50 mm                                                                                                    | .Border A Number            | 1             |            |              |                 |  |
| Border 8 Number     1     0       Model:     65     Base distance:     100 mm       Serial number:     33317     Measuring range:     50 mm                                                                                                    | .Border A Polarity          | 0             |            |              |                 |  |
| Model: 65 Base distance: 100 mm<br>Serial number: 33317 Measuring range: 50 mm<br>Reference: 21                                                                                                    | .Border B Number            | 1             |            | -            | Ó               |  |
| Model: 65 Base distance: 100 mm<br>Serial number: 33317 Measuring range: 50 mm<br>Release: 21                                                                                                    |                             |               |            |              |                 |  |
| Serial number: 33317 Measuring range: 50 mm<br>Release: 21                                                                                                    | Model:                      | 65            |            | Base di      | stance: 100 mm  |  |
| Release 21                                                                                                    | Serial number:              | 33317         |            | Measur       | na range: 50 mm |  |
|                                                                                                    | oonamamber.                 | 00017         | R          | elease: 21   | ngrango. oo min |  |

On success, the program will show the following message:

| RF65X-SP(Setup program: r    | el.2.0)               |                    |
|------------------------------|-----------------------|--------------------|
| UART Baud rate: 115200       |                       |                    |
| COM Port / LISB : COM4       | Ulsconnect Stream sta | - 0.000 mm         |
| Not number of device: 1      | Measure Zero          |                    |
| rivernumber of device.       |                       |                    |
| Parameter                    | Value                 |                    |
| Sensor Un/Ult                | Un                    |                    |
| Analog Output On/Off         | On                    |                    |
| UART Baud Rate               | 115200                |                    |
| UART Network Address         | 1                     |                    |
| UART Control of Sample       | Time                  |                    |
| AL Control                   | Out_of_Range          |                    |
| Analog Window Control        | Window                |                    |
| Number of Averaged Values    | 1                     | Rf65X-SP           |
| Mode of Averaged Values      | Sample                |                    |
| Sampling Period              | 5000                  |                    |
| Max Integration Time         | 4000                  | Restore OK         |
| Analog Window Begin          | 0                     |                    |
| Analog Window End            | 400                   |                    |
| Lock Time of Result          | 10                    | OK                 |
| Zero Point                   | 0                     |                    |
| . CAN On/Off                 | Off                   |                    |
| . CAN Node ID                | 08                    |                    |
| . CAN Baud Rate              | 125000                |                    |
| . CAN Standard Identifier    | 7FF                   |                    |
| . CAN Extended Identifier    | 1FFFFFFF              |                    |
| . CAN Identifier             | Standart              |                    |
| . CAN Mode                   | Remote                |                    |
| . LAN Destination IP Address | 255.255.255.255       |                    |
| . LAN Gateway IP Address     | 192.168. 0. 1         |                    |
| . LAN Subnet Mask            | 255.255.255.0         |                    |
| . LAN Source IP Address      | 192.168. 0. 3         |                    |
| . LAN Mode                   | UDP                   |                    |
| .Out Data Format             | 2                     |                    |
| .Border A Number             | 1                     |                    |
| .Border A Polarity           | 0                     |                    |
| .Border B Number             | 1 -                   | ò                  |
| -                            |                       |                    |
| Model: 65                    | Raca                  | distance: 100 mm   |
| Sorial number: 22            | 217 Moor              |                    |
| Senamunuer. 33               | Release: 21           | uningrange. ovinin |
|                              | 10000000 61           |                    |

In order for the changes to take effect, you must end the connection session and reboot the micrometer by turning OFF/ON the power supply.

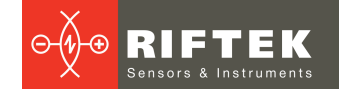

### 16.4. Setting the measurement modes

For more information about the measurement modes, please refer to par. <u>14.2.</u> (11h parameter) and par. <u>14.4.</u>

• Measuring the position of one border (knife)

| UART Baud rate: 1152         | 200 -        | Disconnect | Stream sta |
|------------------------------|--------------|------------|------------|
| COM Port / USB : COM         | 4 🔻          |            | 7          |
| Net number of device:        | 1 <b>▼</b> ] | Measure    | Zero       |
| Parameter                    | Value        |            | -          |
| Analog Window Control        | Wind         | w          |            |
| Number of Averaged Values    | 1            |            |            |
| Mode of Averaged Values      | Samp         | le         |            |
| Sampling Period              | 5000         |            |            |
| Max Integration Time         | 4000         |            |            |
| Analog Window Begin          | 0            |            |            |
| Analog Window End            | 100          |            |            |
| Lock Time of Result          | 10           |            |            |
| Zero Point                   | 0            |            |            |
| . CAN On/Off                 | Off          |            |            |
| . CAN Node ID                | 08           |            |            |
| . CAN Baud Rate              | 12500        | 00         |            |
| . CAN Standard Identifier    | 7FF          |            |            |
| . CAN Extended Identifier    | 1FFFF        | FFFF       |            |
| . CAN Identifier             | Stand        | lart       |            |
| . CAN Mode                   | Remo         | te         |            |
| . LAN Destination IP Address | 255.2        | 55.255.255 |            |
| . LAN Gateway IP Address     | 192.1        | 68. 0. 1   |            |
| . LAN Subnet Mask            | 255.2        | 55.255. 0  |            |
| . LAN Source IP Address      | 192.1        | 68. 0. 3   |            |
| . LAN Mode                   | UDP          |            |            |
| .Out Data Format             | 1            |            |            |
| .Border A Number             | 1            |            |            |
| .Border A Polarity           | 0            |            |            |
| .Border B Number             | 1            |            |            |
| .Border B Polarity           | 1            |            |            |
| LOut Mask                    | 0            |            |            |
| LOut Down Limit              | 1500         | )          |            |
| LOut Up Limit                | 2500         | )          |            |
| Dia Correction               | -1050        |            |            |
| CulcDivCoef                  | 5000         | )          | -          |

# • The distance between borders A and B Finding the diameter of the object:

| 2 |
|---|
| 1 |
| 0 |
| 1 |
| 1 |
|   |

Finding the gap dimensions:

| .Out Data Format   | 2 |
|--------------------|---|
| .Border A Number   | 1 |
| .Border A Polarity | 1 |
| .Border B Number   | 1 |
| .Border B Polarity | 0 |

#### • The position of the object (a center of the object/gap)

| .Out Data Format   | 3 |
|--------------------|---|
| .Border A Number   | 1 |
| .Border A Polarity | 0 |
| .Border B Number   | 1 |
| .Border B Polarity | 1 |

## 17. Working with micrometer

- Place an object into the working range of micrometer.
- To get single result, press the Measure button.
- To get continuous data stream, it is necessary to set the synchronization mode and to press the **Stream start** button. The measurement result will be shown on the display.
- To reset dimensions of the object, press the **Zero** button. This mode is used to measure the deviation of the object from the specified size or position.

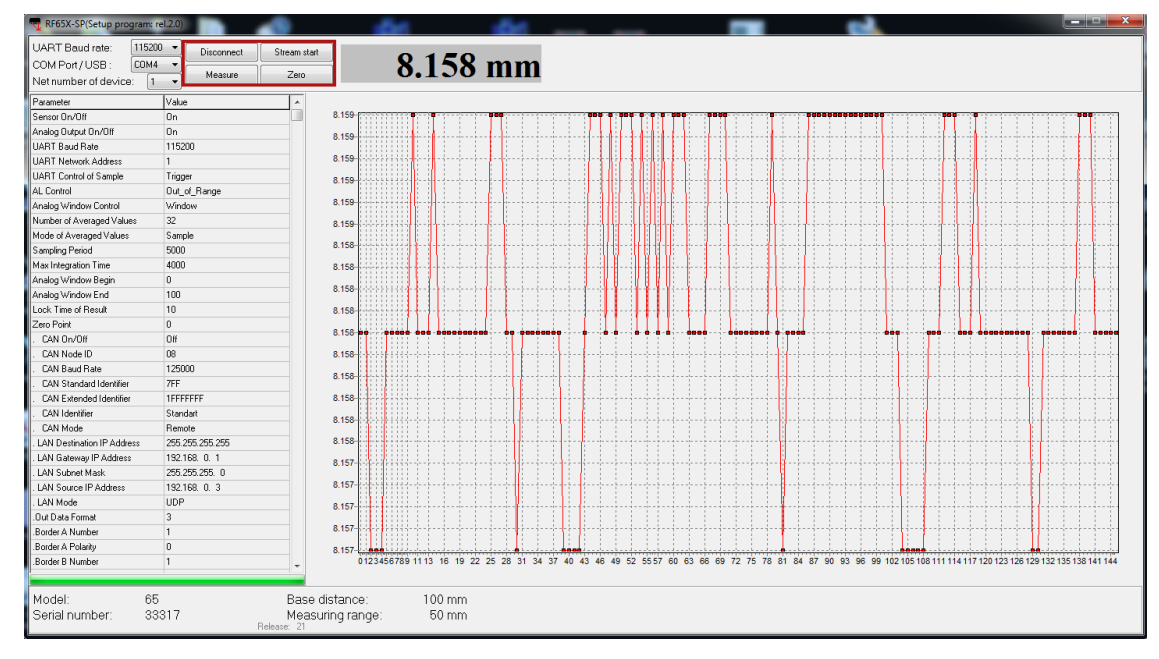

- To save all received data to a file, you need to press the right mouse key in the working area and select **Save data to file** in the pop-up window.
- It is possible to specify the position and zoom of the graph: selecting of the **Auto Scaling** option puts it into the active (passive) state that allows you to position and scale the graph automatically (manually).
- To clear the measurement field, it is necessary to select Clear.

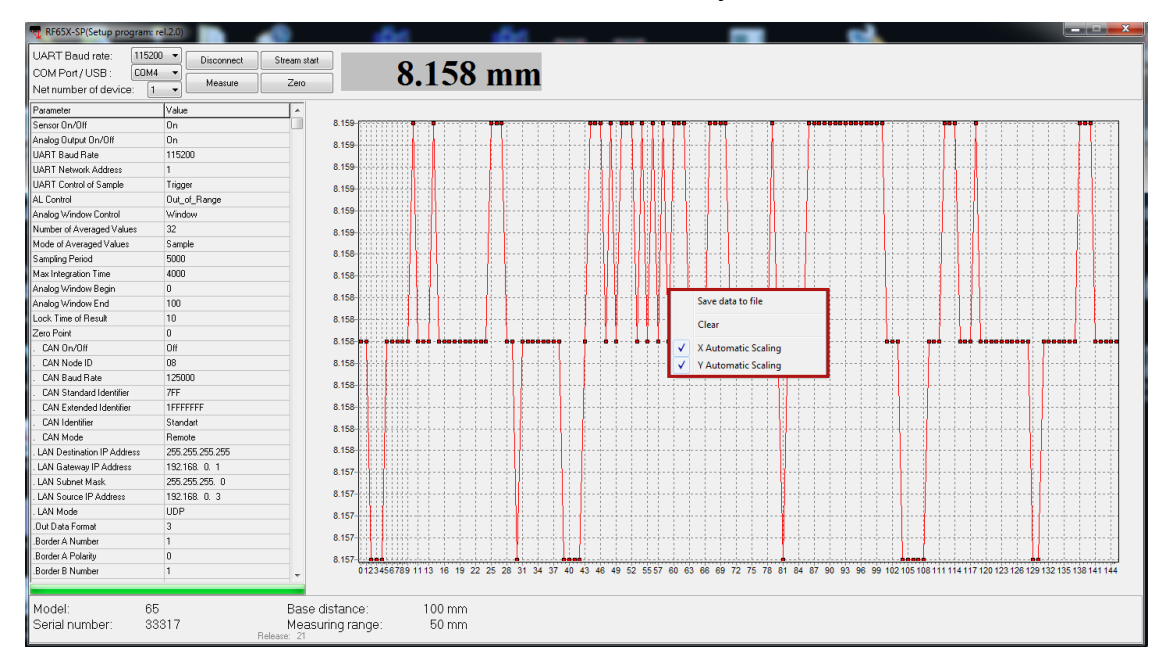

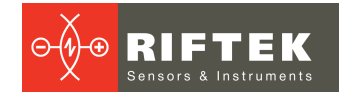

## 18. Examples of stream setting

## 18.1. Data transfer by request

Measurement data are transmitted on request from the PC:

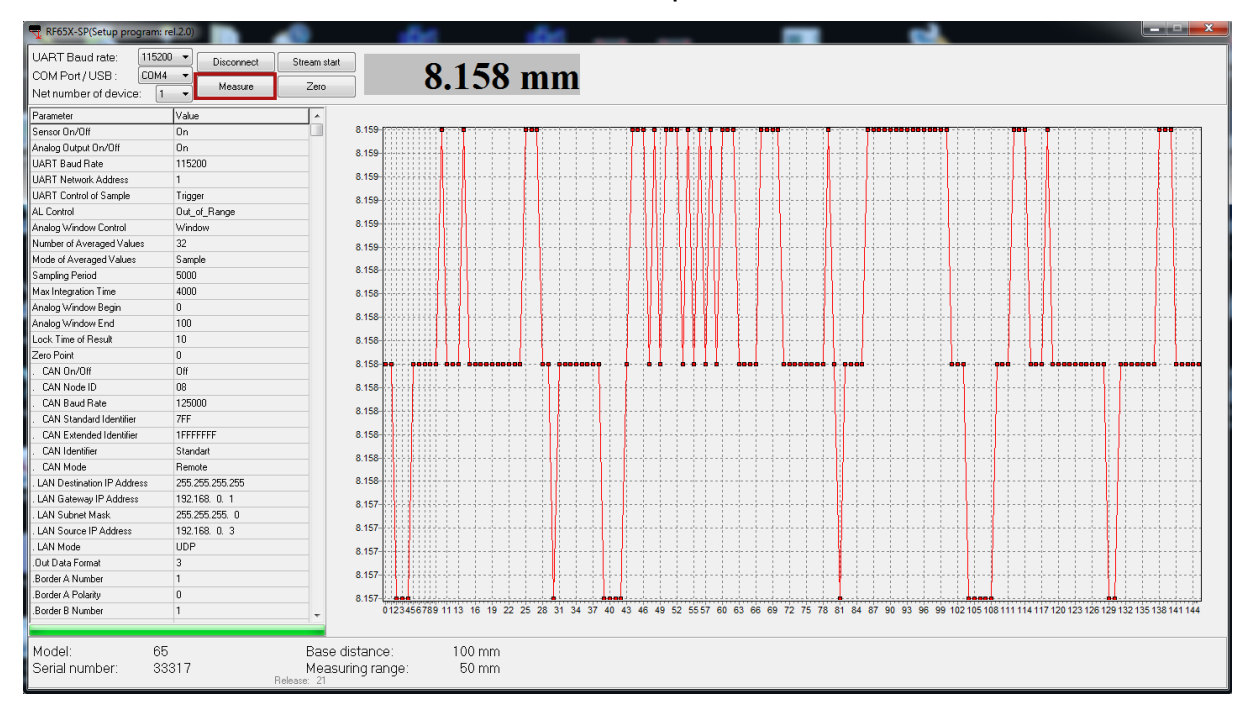

### 18.2. Synchronous data transfer

#### • Time Sampling

To work in this mode, you need to change 2 parameters: **UART Control of Sample** (to the **Time** mode) and **Sampling Period** (see p. <u>11.2</u>).

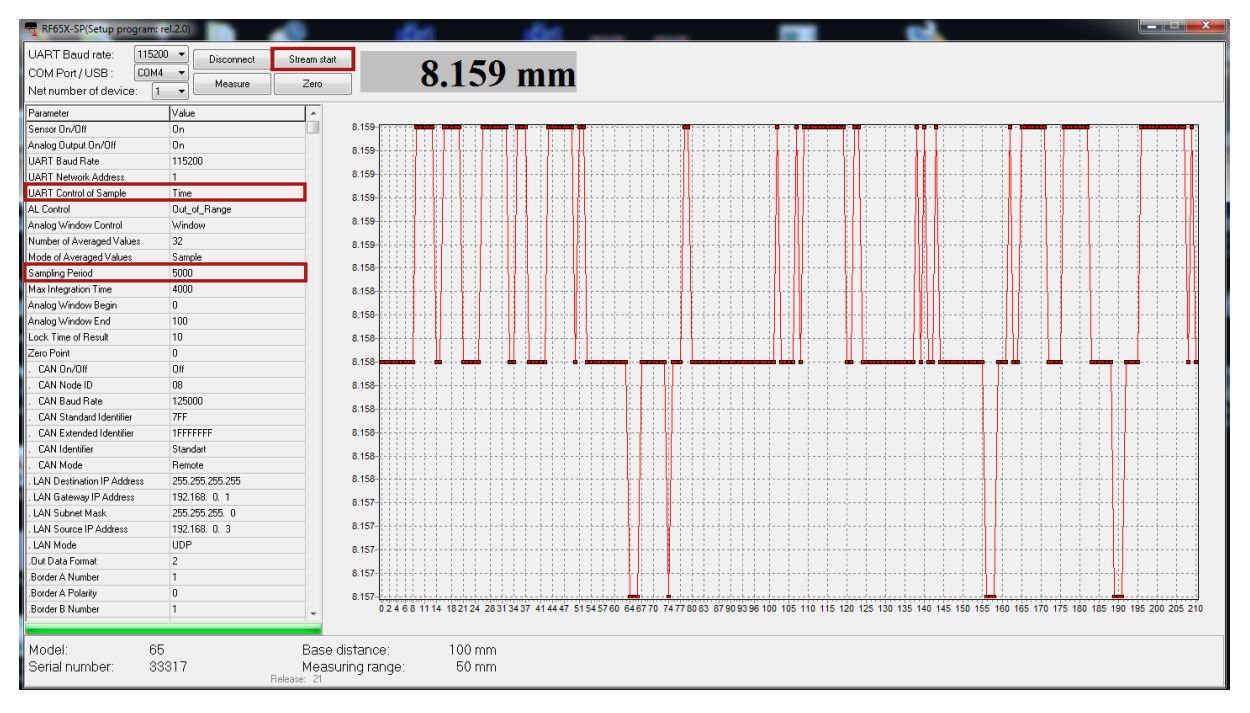

#### • Trigger Sampling

To work in this mode, you need to change 2 parameters: **UART Control of Sample** (to the **Trigger** mode) and **Sampling Period**.

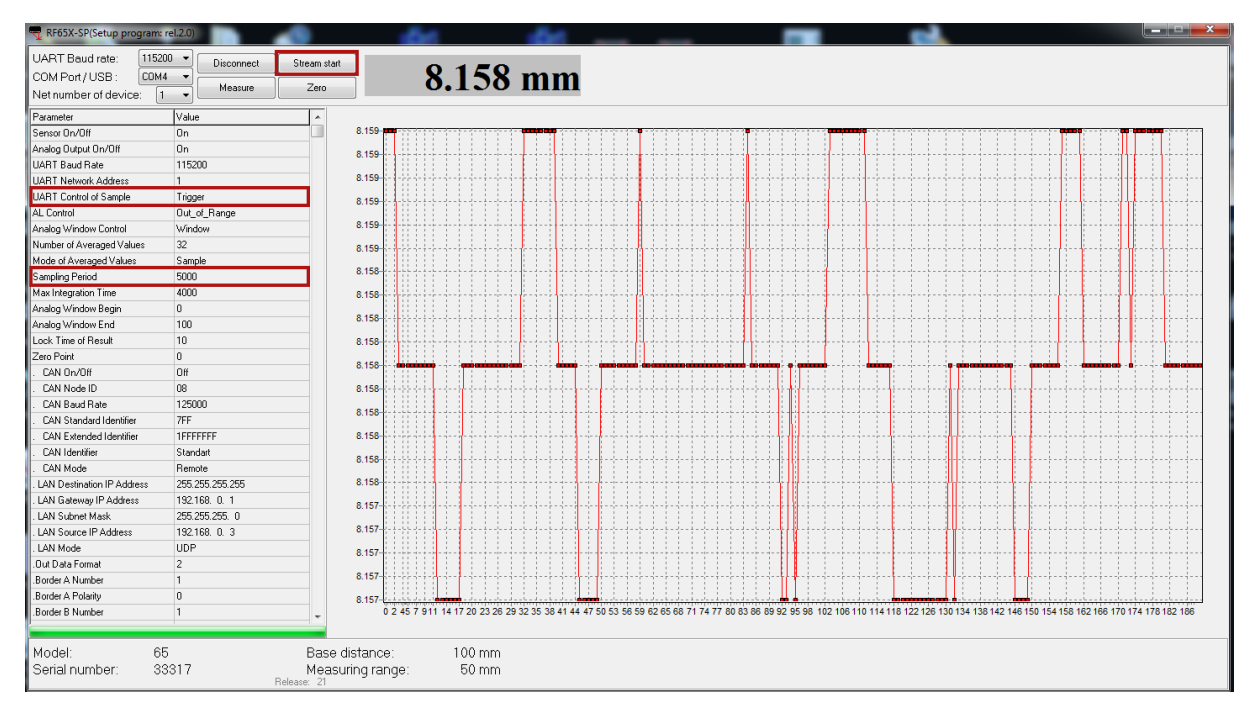

RIFTEK

Sensors & Instruments

Ð

If you need to get results stream automatically after turn on the micrometer, make it's configuration and press **Write to FLASH** button.

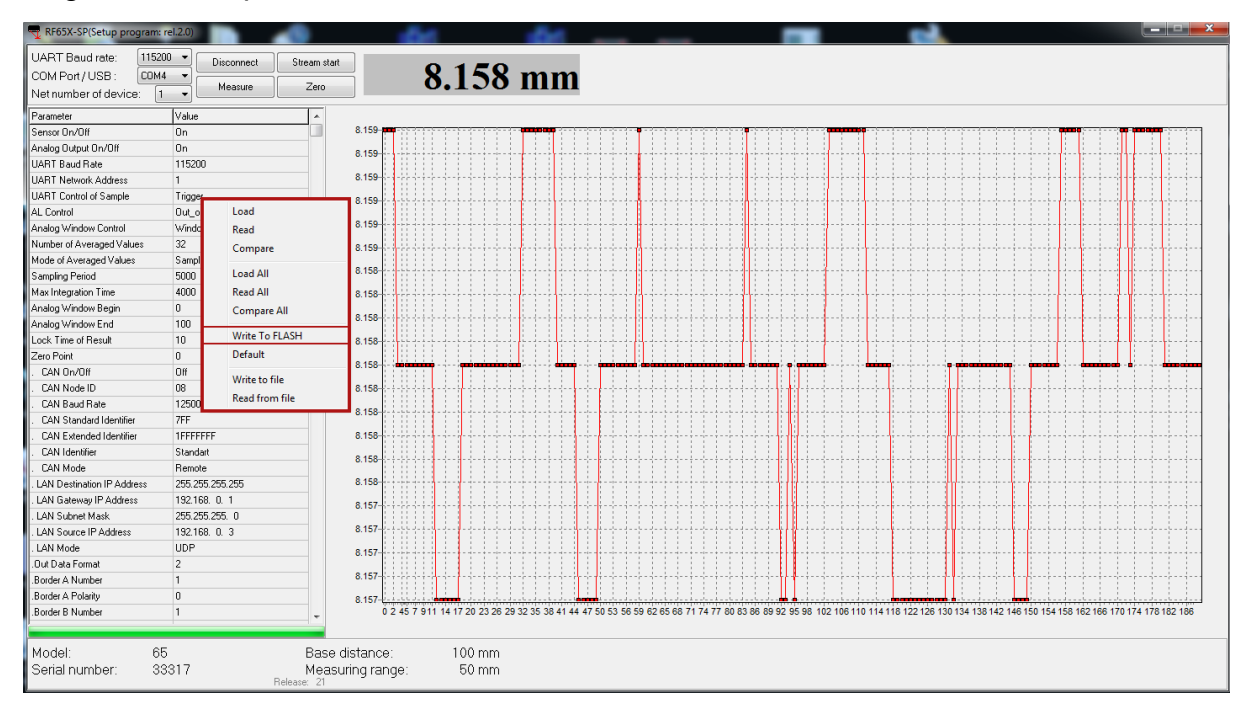

## 18.3. Setting the logical outputs

The following parameters are used for setting the logical outputs. The **LOut Mask** parameter sets the logic state: high active level or low active level. The **LOut Down Limit** parameter sets the lower trigger limit, and the **LOut Up Limit** parameter sets the upper trigger limit.

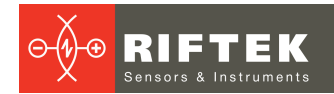

| RF65X-SP DEBUG (Setup pro    | ogram: rel.2.0) |                 |              |  |
|------------------------------|-----------------|-----------------|--------------|--|
| UART Baud rate: 115200       | Disconnect Str  | eam start       | 0.000        |  |
| COM Port / USB : COM4        |                 | 7               | 0.000 mm     |  |
| Net number of device: 1      | Measure         | Zero            |              |  |
| Parameter                    | Value           | <b>^</b>        |              |  |
| . CAN Baud Rate              | 125000          |                 |              |  |
| . CAN Standard Identifier    | 7FF             |                 |              |  |
| . CAN Extended Identifier    | 1FFFFFFF        |                 |              |  |
| . CAN Identifier             | Standart        |                 |              |  |
| . CAN Mode                   | Remote          |                 |              |  |
| . LAN Destination IP Address | 255.255.255.255 |                 |              |  |
| . LAN Gateway IP Address     | 192.168. 0. 1   |                 |              |  |
| . LAN Subnet Mask            | 255.255.255.0   |                 |              |  |
| . LAN Source IP Address      | 192.168. 0. 3   |                 |              |  |
| . LAN Mode                   | UDP             |                 |              |  |
| .Out Data Format             | 1               |                 |              |  |
| .Border A Number             | 1               |                 |              |  |
| .Border A Polarity           | 0               |                 |              |  |
| .Border B Number             | 1               |                 |              |  |
| Border B Polarity            | 1               |                 |              |  |
| LOut Mask                    | 0               |                 |              |  |
| LOut Down Limit              | 15000           |                 |              |  |
| LOut Up Limit                | 25000           |                 |              |  |
| Dia Correction               | -1250           |                 |              |  |
| CulcDivCoef                  | 50000           |                 |              |  |
| Bottom Analog Level          | 80              |                 |              |  |
| Top Analog Level             | 57675           | _               |              |  |
| Mode of Run                  | Line            |                 |              |  |
| Device Type                  | 65              |                 |              |  |
| Serial Number                | 6314            |                 |              |  |
| Base Distance                | 56              |                 |              |  |
| Measuring Range              | 10              |                 |              |  |
| Scale Video CCD              | 17000           |                 |              |  |
| Level 0 Video CCD            | 19000           |                 |              |  |
| Length CCD                   | 512             |                 |              |  |
| Exposition                   | 75              | -               | ò            |  |
|                              |                 |                 |              |  |
| Model: 65                    |                 | Baco dict       | tanco: 56 mm |  |
| Sorial pumber: 62            | 1.4             | Moneurin        | tance, Johnn |  |
| Selial Humbel: 03            | 14<br>Beleas    | measunn<br>m 21 | grange. romm |  |
|                              | TIOIOda         | о. шт           |              |  |

## 19. **RF65X-SDK**

Optical Micrometers are supplied together with SDK.

Download link: https://riftek.com/media/documents/software/RFDevice\_SDK.zip

The SDK allows the user to develop his own software products without going into details of the micrometer communications protocol.

## 20. Warranty policy

Warranty assurance for Optical Micrometers RF651 Series - 24 months from the date of putting in operation; warranty shelf-life - 12 months.